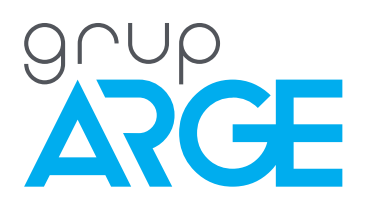

# Power Analyzers User Manual

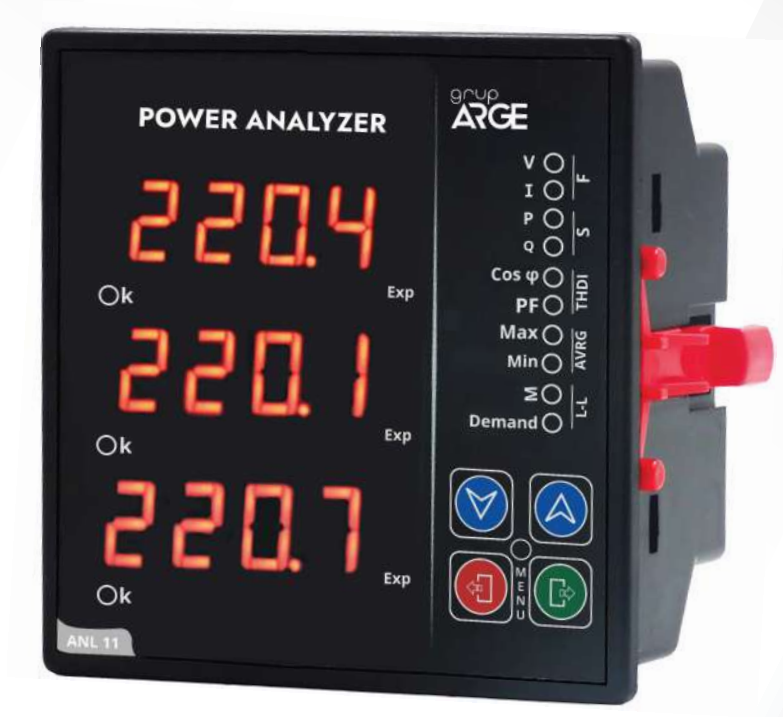

ADDRESS: Ikitelli OSB Mah. Cevre 14. Blok Sok. Telas Blok Dis Kapi No: 1 Kat: 1-2 Basaksehir/Istanbul

Phone: +90 212 438 80 24 Fax: +90 212 438 80 25

info@gruparge.com

# CONTENTS

| PROP   | ER USE AND SAFETY REQUIREMENTS         | 4  |
|--------|----------------------------------------|----|
| 1. INT | RODUCTION                              | 5  |
| 1.1    | General Features                       | 5  |
| 1.2    | Technical Features                     | 5  |
| 1.3    | Technical Drawing                      | 7  |
| 1.4    | Connection Diagrams                    | 7  |
| 1.5    | Measurable Line Parameters             | 8  |
| 1.6    | Buttons and Their Functions            | 8  |
| 1.7    | Modbus Connection Error                | 9  |
| 2. INS | TALLATION                              | 9  |
| 2.1    | Device Installation                    | 9  |
| 2.2    | Installation Menu                      | 9  |
| 2.3    | Displaying Quantities on The Screen1   | 0  |
| 3. USI | ER MODES                               | 15 |
| 4. MA  | IN MENU AND SUB-MENUS                  | 16 |
| 4.1    | Transformer Menu                       | 6  |
| 4.     | 1.1 Current Transformer Ratio Menu     | 16 |
| 4.     | 1.2 Current Transformer Setting Menu   | 16 |
| 4.     | 1.3 Current Transformer Direction Menu | 17 |
| 4.     | 1.4 Line Voltage Menu                  | 17 |
| 4.     | 1.5 Measurement Voltage Menu           | 17 |
| 4.2    | Energy Menu                            | 8  |
| 4.     | 2.1 Energy Values Reset Menu           | 8  |
| 4.3    | Demand Time Setting Menu               | 8  |
| 4.     | 3.1 Demand Values Reset Menu           | 8  |
| 4.     | 3.2 Demand Period Menu                 | 8  |
| 4.4]   | Peak Values (Min-Max) Reset Menu 1     | 9  |

| 4.5 Control Setting Menu        | 19 |
|---------------------------------|----|
| 4.5.1 Out1 Menu                 | 19 |
| 4.5.2 Out2 Menu                 | 28 |
| 4.6 Password Menu               | 28 |
| 4.7 Setting Menu                | 29 |
| 4.7.1 Information Menu          | 29 |
| 4.7.2 Modbus Communication Menu | 29 |
| 4.7.3 Default Settings Menu     | 31 |
| 4.7.4 Reset Menu                | 31 |
| 4.7.5 Screen Setting Menu       | 31 |
| 5. MODBUS COMMUNICATION         | 34 |
| 5.1 Modbus Map                  | 37 |
| *                               |    |

# **PROPER USE AND SAFETY REQUIREMENTS**

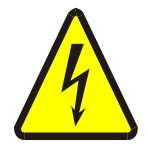

Cut all the power when connecting and disconnecting the device to a panel.

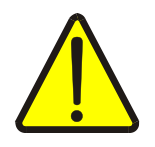

Do not clean the device with a solvent or similar material. Only use a dry cloth.

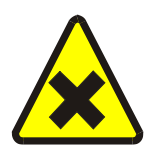

Please do not intervene to the device when a technical problem is encountered and get in contact with a technical service within the shortest time.

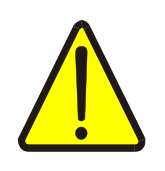

If the warnings are not taken into account, our company or the authorized dealer shall not be held responsible for the negative consequences.

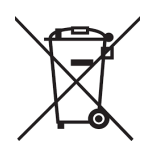

Do not dispose in the trash, the device must be delivered to the collection centers (electronic device recycling centers). It should be recycled or disposed of without harming human health and environment.

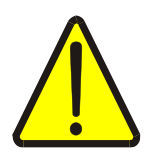

The installation, assembly, activation and operation of the device should be done and used by only expert professionals and in accordance with safety regulations and instructions

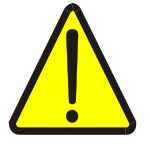

The device operates with current transformers. Do not strictly leave current transformer tips unattached. Dangerous high voltage can occur.

# **1. INTRODUCTION**

## **1.1. General Features**

Power Analyzer is able to measure and monitor currents of 3 phases, phaseneutral and phase-phase voltages, frequency, active and reactive powers, apparent powers, Cos Ø and power factor values. In addition, it records active and reactive energy consumptions.

The demand and peak values for those measured quantities can be monitored via the analyzer.

Many settings (Current Transformer, Voltage Transformer etc.) related to the device can be made through the menu screens.

In the models with communication property, all read parameters can be monitored remotely via standard Modbus protocol and various adjustments can be made.

In the models which have relay output feature, relay outputs can be managed according to many different parameters (Current, Voltage, Active and Reactive Power,  $\cos \emptyset$ , PF etc.) which set through device menu.

## **1.2. Technical Features**

- Microprocessor based.
- It supports RS-485 Standard Modbus RTU protocol communication channel.
- The operating ambient temperature of the device is between -10 °C and +55 °C.
- The power consumption of measuring input is under 1 VA.
- The line voltage between phase-phase can be adjusted between 190-36200V.
- The measurement voltage between phase-phase is between 100-480 V AC (45-65 Hz) and the measurement voltage between phase-neutral is 10-280 V AC (45-65 Hz).
- The current transformer ratio can be adjusted between 5/5 and 10000/5.
- Optionally, it can be used with CT30 type current transformers.
- To adjust polarity direction of the current transformers there are three different modes as automatic, manual and reverse.
- The working frequency is 45-65 Hz.

- Minimum measurement values are 2 mA and 10 V.
- The measurement precision is %1.
- It periodically records the peak values of energy, demand and all parameters in non-volatile memory. Even if the energy is cut off, it continues to record the values where it left when the device is open again.
- Demand measurement time can be adjusted to between 1-60 minutes.
- Active, reactive powers and all electrical parameters can be monitored remotely through RS-485 communication channel.
- The peak values of energy, demand and all parameters can be reset in device menu.
- The power consumption in our Power Analyzer: It is 5-10.5 VA in the version with relay output and is between 4.5-9 VA in the normal version.
- Our Power Analyzer can optionally have two 5A relay outputs.
- In our Power Analyzer, there are three 4-digit 7 segment displays.
- The sizes of Power Analyzer are (width-length-depth) 97.5 x 97.5 x 50.5 mm.
- Our Power Analyzer operates under 85-265 V AC voltage.
- Our Power Analyzer has IP20 protection class.
- Our Power Analyzer has current, voltage, active power, reactive power, cos Ø, power factor, maximum and minimum peak values, average, demand, total power, phase-phase, frequency, apparent power, THDI, export, control outputs, menu, RS-485 communication (Com) and k (x1000) LEDs.

# **1.3. Technical Drawing**

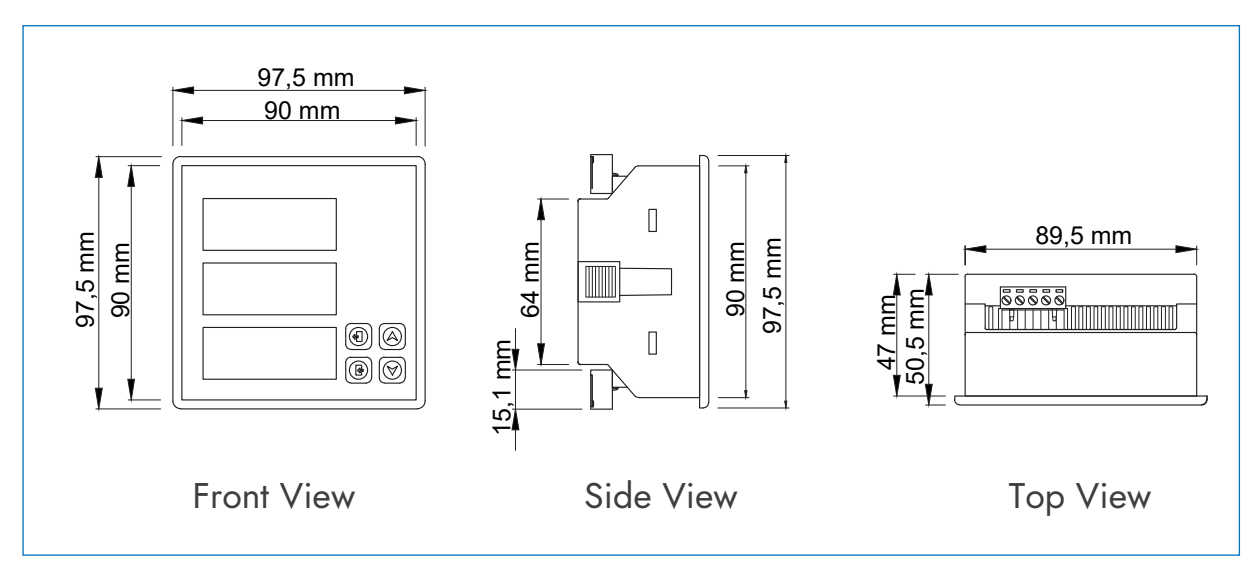

Figure 1.1

# **1.4. Connection Diagrams**

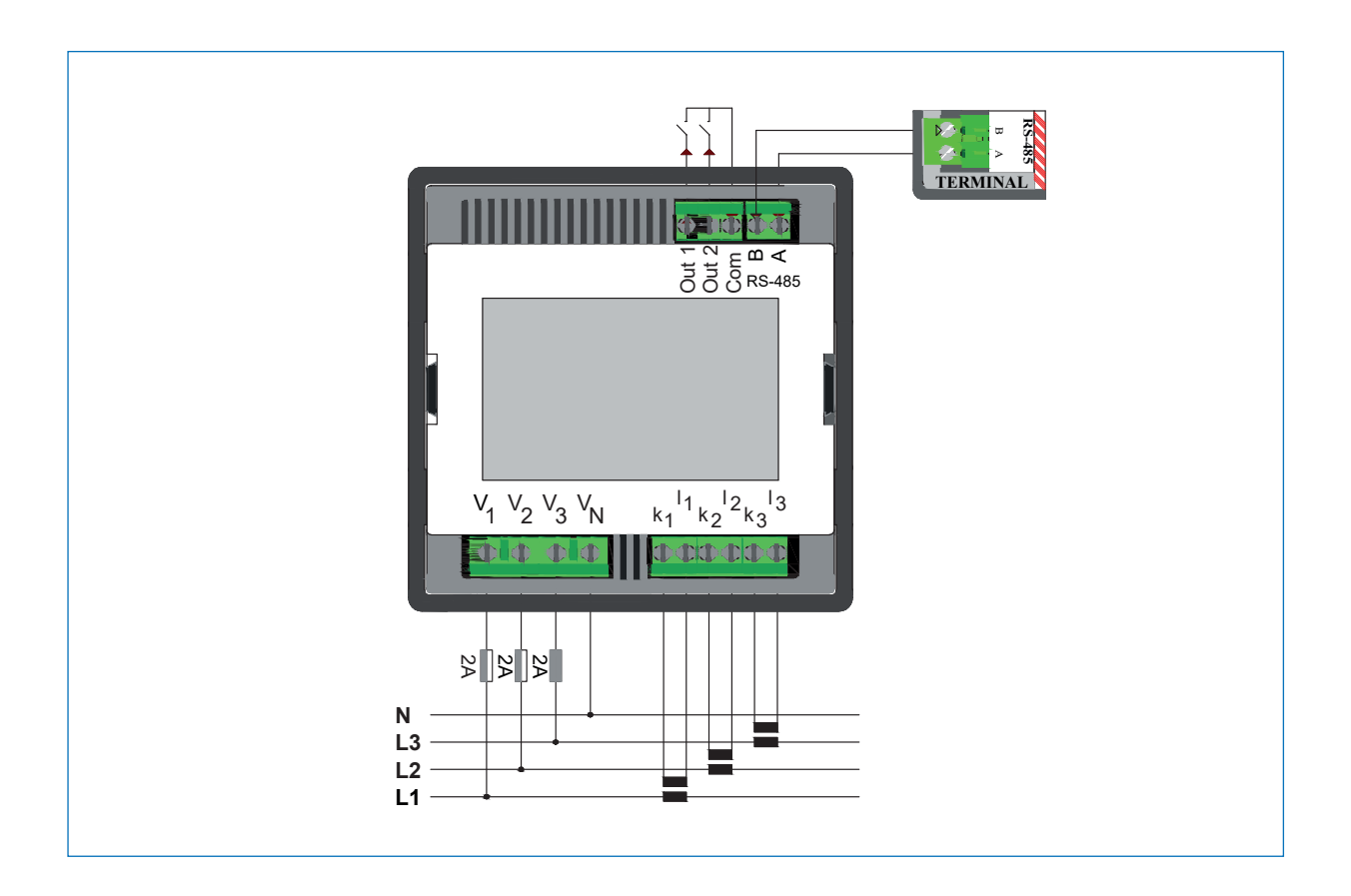

#### **1.5. Measurable Line Parameters**

Our Power Analyzer can measure phase-neutral, active powers, reactive powers, cos Ø and tan Ø, power factors, averages of voltage-current-frequency, total active energies, total inductive energies, total capacitive energies, average inductive and capacitive ratios, frequency, voltage demand, current demand, active power demand, inductive power demand, capacitive power demand and total power demand which belong to L1-L2-L3 phases.

#### **1.6. Buttons and Their Functions**

| PRG button enables to access the menu when on operation screen.<br>It fulfills selection function when scrolling through the menu. |
|----------------------------------------------------------------------------------------------------|
| It enables to return to the previous process and exit from the menu.                                                               |
| Up arrow button enables to change parameters displaying on operation screen and stroll between the menus.                          |
| Down arrow button enables to change parameters displaying on operation screen and stroll between the menus.                        |

## 1.7. Modbus Connection Error

In the case of Modbus connection error, you need to check the followings:

- Make sure that RS-485 A and B communication tips are matched correctly.
- Check whether Modbus address is typed correctly.
- Check whether 120 Ohm terminating resistor is installed or not.

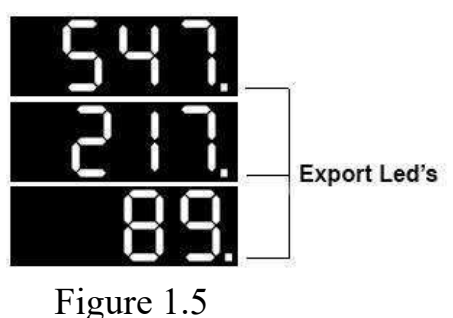

values displaying on the screen are "EXPORT" values.

**NOTE:** If Export LEDs on the device are on, the

NOTE: There are three K(x1000) LEDs on the left side of the screen. If the corresponding LED is on, the unit of the value displaying on the screen is in **Kilo**.

# **2. INSTALLATION**

## 2.1. Device Installation

Make the current and voltage inputs connection of the device in accordance to diagrams in Figure 1.2.

Make sure that the inputs of current and voltage are matched correctly when connecting the device.

Give energy to the device after checking and verifying the connections.

## **2.2.** Installation Menu

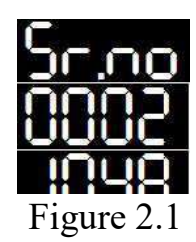

After giving energy to the device, a screen like in Figure 2.1 will shown. That screen gives information of serial number of your device. After confirming with PRG button, the current transformer ratio menu like in Figure 2.2 will appear.

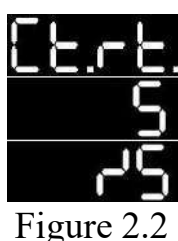

The current transformer ratio is adjusted with direction buttons and confirm by pressing PRG button in that screen.

**NOTE**: The factory default of the current transformer ratio is 5/5.

C

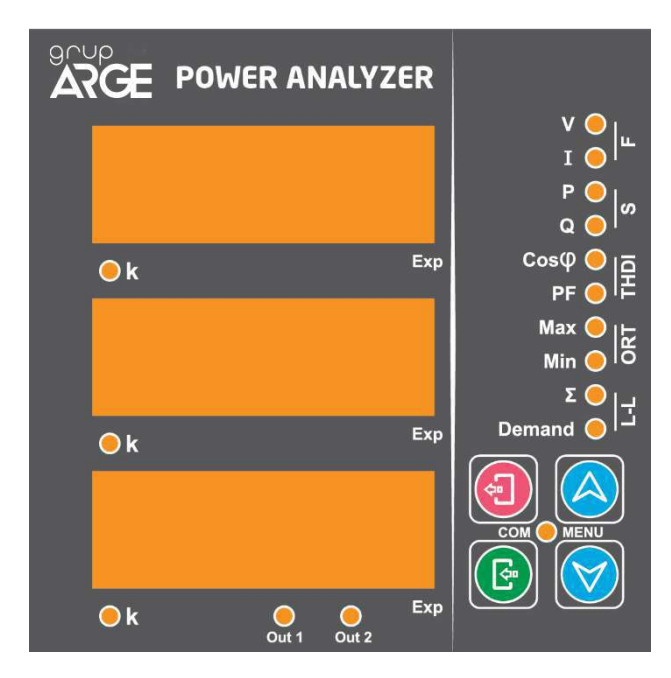

## 2.3. Displaying Quantities on The Screen

There are 16 LEDs on the device. You can scroll between the parameters by using the down and up arrows. Which parameter is displayed on the screen depends on LEDs that are on.

When the values that belongs to 3 phase are displayed, L1 phase is displayed in line 1, L2 phase in line 2 and L3 phase in line.

Example; two LEDs in the Figure 2.3 can be on at the same time.

The descriptions of Figure 2.3 LEDs that are on together or alone are as follows.

The LEDs on right;

## If V LED is on;

The phase-neutral voltage values that belong to L1, L2 and L3 phases are displayed.

## If V, $\Sigma$ and Demands LEDs are on together ;

The phase-phase(L-L) voltage values that belong to L1, L2 and L3 phases are displayed.

## If I LED is on;

The current values that belong to L1, L2 and L3 phases are displayed.

## If V and I LEDs are on together;

The frequency values that belong to L1, L2 and L3 phases are displayed.

## If P LED is on;

The active power values that belong to L1, L2 and L3 phases are displayed.

## If Q LED is on;

The reactive power values that belong to L1, L2 and L3 phases are displayed.

## If P and Q LEDs are on together;

The apparent power values that belong to L1, L2 and L3 phases are displayed.

## If V, I, Max and Min LEDs are on together;

Up to down;

Line-1: The average voltage values that belong to L1, L2 and L3 phases are displayed on the screen.

Line-2: The average current values that belong to L1, L2 and L3 phases are displayed on the screen.

Line-3: The average frequency values that belong to L1, L2 and L3 phases are displayed on the screen.

## If P, Q, Max and Min LEDs are on together;

Up to down;

Line-1: The average active power values belong to L1, L2 and L3 phases are displayed on the screen.

Line-2: The average reactive power values belong to L1, L2 and L3 phases are displayed on the screen.

Line-3: The average apparent power values that belong to L1, L2 and L3 phases are displayed on the screen.

## If Cos Ø LED is on;

The Cos Ø values that belong to L1, L2 and L3 phases are displayed on the screen.

## If PF LED is on;

The power factor values that belong to L1, L2 and L3 phases are displayed on the screen.

## If Cos Ø and PF LEDs are on together;

The Total Harmonic Distortion values that belong to L1, L2 and L3 are displayed.

## <u>**PF** and $\sum$ LEDs are on together;</u>

Up to down;

Line-1: The inductive ratio values are displayed on the screen.

Line-2: "ORan" on the screen.

Line-3: The capacitive ratio values are displayed on the screen.

## If P and $\sum$ LEDs are on together;

The average active energy "DEOO" writing is seen on the first screen. The total active energy values are displayed on the following screens.

**NOTE**: The digits after first four digits will be displayed on the middle screen to avoid overflow on the bottom screen because the screens are with 4 characters.

If the active energy value is bigger than an 8-digit number, the K(x1000) LEDs that are on the left side of the screen will be on.

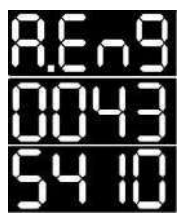

Example; if a screen like on the left occurs, the active energy value is 435410 Wh.

Figure 2.4

## If Q and $\sum$ LEDs are on together;

This index displays the total reactive energies (capacitive and inductive). Firstly, the writing "**LEOE**" is displayed on the screen. The total inductive energies are displayed on the screens under that writing. To display the total capacitive energies, press the down arrow button. After that process, the writing "**LEOE**" is displayed. The total capacitive energy values are read on the screens under that writing.

**NOTE**: The operating structure is same with the total active energy operating structure.

#### If V and Demand LEDs are on together;

The voltage demand values that belong to L1, L2 and L3 phases are displayed.

**NOTE**: If Export LEDs are flashing, the values displaying on the screen are Export values.

## If I and Demands LEDs are on together;

The demand values belong to I1, I2 and I3 currents are displayed.

**NOTE**: If the Export LEDs are flashing, the values displaying on the screen are Export values.

## If P and Demands LEDs are on together;

The demand values that belong to P1, P2 and P3 powers are displayed.

**NOTE**: If Export LEDs are flashing, the values displaying on the screen are Export values.

## If Q and Demands LEDs are on together;

The demand values that belong to Q1, Q2 and Q3 powers are displayed.

**NOTE**: If Export LEDs are flashing, the values displaying on the screen are Export values.

## If P, Q and Demands LEDs are on;

The demand values that belong to S1, S2 and S3 powers are displayed.

**NOTE:** If the Export LEDs are flashing, the values displaying on the screen are Export values.

## If V and Max LEDs are on together;

The maximum voltage ( $V_{MAX}$ ) values that belong to L1, L2 and L3 phases are displayed.

**NOTE**: If the Export LEDs are flashing, the values displaying on the screen are Export values.

## If V and Min LEDs are together;

The minimum voltage ( $V_{MIN}$ ) values that belong to L1, L2 and L3 phases are displayed.

**NOTE**: If the Export LEDs are flashing, the values displaying on the screen are Export values.

## If I and Max LEDs are on together;

The maximum current  $(l_{MAX})$  values in the phases that belong to L1, L2 and L3 phases are displayed.

**NOTE**: If Export LEDs are flashing, the values displaying on the screen are Export values.

## If I and Min LEDs are on together;

The minimum current  $(l_{MIN})$  values in the phases that belong to L1, L2 and L3 phases are displayed.

**NOTE**: If Export LEDs are flashing, the values displaying on the screen are Export values.

#### If P and Max LEDs are on;

The maximum active power ( $P_{MAX}$ ) values that belong to L1, L2 and L3 phases are displayed.

**NOTE**: If Export LEDs are flashing, the values displaying on the screen are Export values.

#### If P and Min LEDs are on together;

The minimum active power ( $P_{MIN}$ ) values that belong to L1, L2 and L3 phases are displayed.

**NOTE**: If Export LEDs are flashing, the values displaying on the screen are Export values.

#### If Q and Max LEDs are on together;

The maximum reactive power  $(Q_{MAX})$  values that belong to L1, L2 and L3 phases are displayed.

**NOTE**: If Export LEDs are flashing, the values displaying on the screen are Export values.

## If Q and Min LEDs are on together;

The minimum reactive power  $(Q_{MIN})$  values that belong to L1, L2 and L3 phases are displayed

**NOTE**: If Export LEDs are flashing, the values displaying on the screen are Export values.

## If Q, P and Max LEDs are on together;

The maximum apparent power  $(S_{MAX})$  values that belong to L1, L2 and L3 phases are displayed.

**NOTE**: If Export LEDs are flashing, the values displaying on the screen are Export values.

## If Q, P and Min LEDs are on together;

The minimum apparent power ( $S_{MIN}$ ) values belong to L1, L2 and L3 phases are displayed.

**NOTE**: If Export LEDs are flashing, the values displaying on the screen are Export values.

# **3. USER MODES**

There are three different user modes in total. These modes are adjusted according to certain levels.

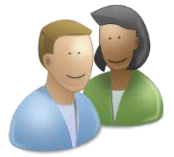

<u>User Mode</u>: It is the simplest user mode. The device starts to operate in this mode after the first installation. If the operator or supervisor passwords are entered, the device exits from this mode. The authorization of displaying and changing setting are limited in this mode. The user can monitor only electrical quantities that are read.

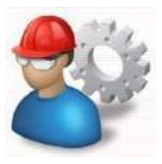

**Operator Mode**: A few settings can be made on the device in addition to the user mode. The transition from the user mode to the operator mode can be made by entering 4 digit "0000" password. This password can be changed in password setting menu.

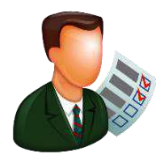

<u>Supervisor Mode</u>: This is the most advanced user mode. All the settings related to the device can be made in this mode. The transition from the user mode to the supervisor mode can be done by entering 4 digit "1000" password. This password can be changed in password setting menu. When the device is in "Operator" or "Supervisor" mode, it transfers to "User" mode 5 minutes after exiting from the menu.

# 4. MAIN MENU AND SUB-MENUS

To enter menu, press the PRG button in the front panel of the device. The up and down buttons are used to scroll between menus in the device. There are seven main menus in total. Press the PRG button to enter the wanted menu.

**NOTE**: When scrolling through the menu, holding down to up button makes the transition fast and the menu come to the top. Moreover, holding down to down button makes the transition fast and the menu comes to the bottom.

## 4.1. Transformer Menu

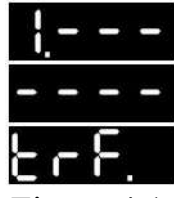

The settings related to current and voltage transformer is made in transformer menu.

Figure 4.1

# 4.1.1. Current Transformer Ratio Menu

The current transformer ratio setting was explained in the installation menu. The present current transformer ratio will be flashing in **Gene**" menu.

The current transformer ratio can be adjusted by using the up and down buttons in there. The wanted value is selected by pressing the PRG button. The value range and factory setting that can be entered are as follows:

Min. Value: 5/5 - Max. Value: 10000/5 - Factory Default: 5/5

## 4.1.2. Current Transformer Setting Menu

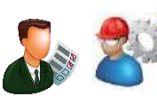

The current transformer setting can be done in **EESE** menu. There are 4 modes here. From the menu:

- If "nord" mode is selected, the current directions are positive.
- If "Buto" mode is selected, the current directions are automatic.
- If "**DESE**" mode is selected, the current directions are negative.
- If "four" mode is selected, the present current mode is turned down.

## 4.1.3. Current Transformer Direction Menu

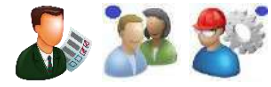

The current directions are displayed in "**Ecc-**" menu.

If the current direction is negative, it is stated with "**T**" mark. If it is positive, it is stated with "**T**".

#### 4.1.4. Line Voltage Menu

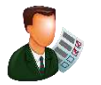

In "the line voltage value is adjusted among the values that are seen in the following table.

|                 | 190   | 380   | 400   | 480   | 500   | 525   | 550   | 650   | 690   |
|-----------------|-------|-------|-------|-------|-------|-------|-------|-------|-------|
| LINE<br>VOLTAGE | 725   | 900   | 1000  | 6300  | 10500 | 11000 | 14000 | 15800 | 28500 |
|                 | 29250 | 30000 | 30750 | 31500 | 32800 | 33600 | 34500 | 35400 | 36200 |

#### 4.1.5. Measurement Voltage Menu

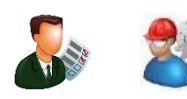

In **BOD**" menu, the measurement voltage value is adjusted among the values that seen in the following table.

| MEASUREMENT VOLTAGE 100 110 115 120 190 380 400 480 |
|-----------------------------------------------------|
|-----------------------------------------------------|

## 4.2. Energy Menu

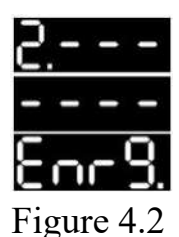

There is only "energy values reset" menu in the energy menu.

## 4.2.1. Energy Values Reset Menu

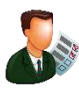

"The menu is the menu that the present energy values of the device are reset. To reset energy values, come "The menu with direction buttons and approve this option with PRG button. Therefore, the energies are deleted.

## 4.3. Demand Time Setting Menu

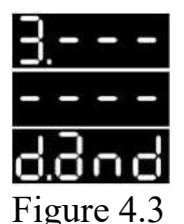

The periods of demand values can be adjusted, and the values can be reset in this menu. To enter demand setting menu, a screen like the below will be appeared.

# 4.3.1. Demand Values Reset Menu

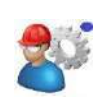

The present demand values can be reset in this menu. If "55" is selected here, two options as "555" and "56" will be displayed. If "555" is selected, the demand values will be reset.

# 4.3.2. Demand Period Menu

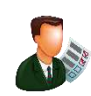

The demand period is set between 1-60 minutes. The setting process is done with the direction buttons in "**OPFO**" menu. The demanded value is selected with the PRG button.

NOTE: The factory default demand period of the device is 15 minutes.

## 4.4. Peak Values (Min-Max) Reset Menu

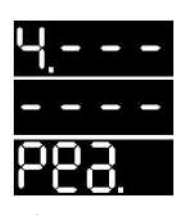

The menu that the minimum and maximum values of electrical quantities are reset. A screen like Figure 4.4 will be appeared.

Figure 4.4

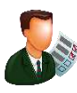

If "Definition is selected with the PRG button in this menu, the minimum and maximum values of the present electrical quantities will be reset.

## 4.5. Control Setting Menu

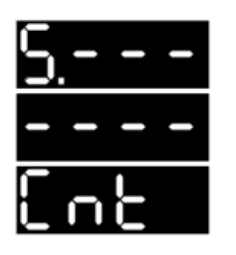

The output control setting can be made in "fort" (control setting) menu. It determines according to which parameters the device will produce output. A screen like Figure 4.5 will be appeared in the main menu.

Figure 4.5

There are two output controls as "Out of and "Out of".

## 4.5.1. Out1 Menu

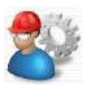

The setting related to the first output control in the "Output" menu. There are sub-menus as "CORO", "Coro", "Coro, "Coro", "Coro, "Coro, "Coro, "Coro, "Coro, "Coro, "Coro, "Coro, "Coro, "Coro, "Coro, "Coro, "Coro, "Coro, "Coro, "Coro, "Coro, "Coro, "Coro, "Coro, "Coro, "Coro, "Coro, "Coro, "Coro, "Coro, "Cor

#### **Inverse Menu**

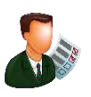

If "**BES**" is selected by entering "**Incor**" menu, the relay outputs will be set reverse to the present state.

#### **Type Menu**

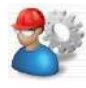

By entering "EBBE" menu, the parameter to produce output value will be selected.

" $\longrightarrow$ "  $\rightarrow$  The output controls are managed remotely via Modbus communication. "The output controls are managed according to the voltage parameter. " $fure" \rightarrow$  The output controls are managed according to the current parameters. " $\rightarrow$  The output controls are managed according to the cosine(cos) parameter. " $\longrightarrow$ " The output controls are managed according to the **power factor** (**PF**) parameter. " $\rightarrow$  The output controls are managed according to the **tangent parameter**. " $\rightarrow$  The output controls are managed according to the energy ratios. " $\blacksquare$  " $\blacksquare$  " $\blacksquare$  The output controls are managed according to active powers." " $\rightarrow$  The output controls are managed according to the **reactive powers.** " $\rightarrow$  For output control, no parameter is selected.

## from "Ener" menu;

## **Filter Menu**

It indicates via what the selected output control parameter from "DPP" menu works. It enables to control outputs for "DPP"" average, "D"" (L1 phase), "D"" (L2 phase), "D"" (L3 phase) or "DPP"" (any phase) with "DPP" (filter).

**Example**; if the filter "**U**" is selected, the output can be controlled via only "**U**" phase.

## SetA Menu

A value is given to the parameter that is selected before in "

## For Cosine (+, Inductive) :

If the selected parameter is " $\bigcirc$ " (cosine) and the value of the cosine is positive, the A point in Figure 4.6 indicates the required quantity (between 0,75 – 1) in order for the output to be " $\bigcirc$ ".

If the value of the cosine is smaller than the value that is determined in the "**SEE**" menu, the analyzer output becomes "**Co**" and "**Coef**" LED becomes on. If it is bigger than A point, the output becomes "**Coef**".

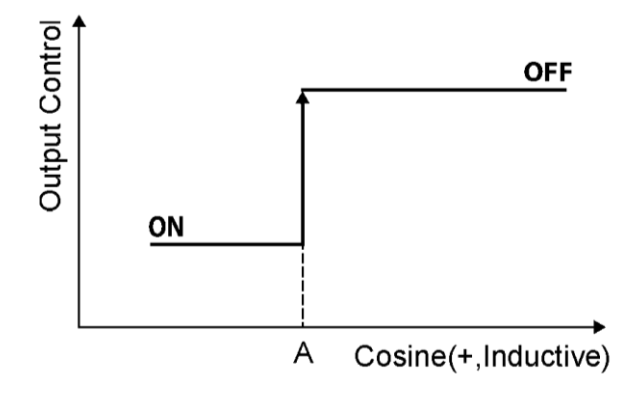

Figure 4.6

#### **For Power Factor** (+, **Inductive**) :

If the selected parameter is " $\square$ " (power factor) and the value of the power factor is positive, the A point in Figure 4.7 indicates the required quantity (0,75 – 1) in order for the output to be " $\square$ ". If the power value is smaller than the value that is determined in the " $\square$ " menu, the analyzer output becomes " $\square$ " and " $\square$ " LED becomes on. If it is bigger than A point, the output becomes " $\square$ ".

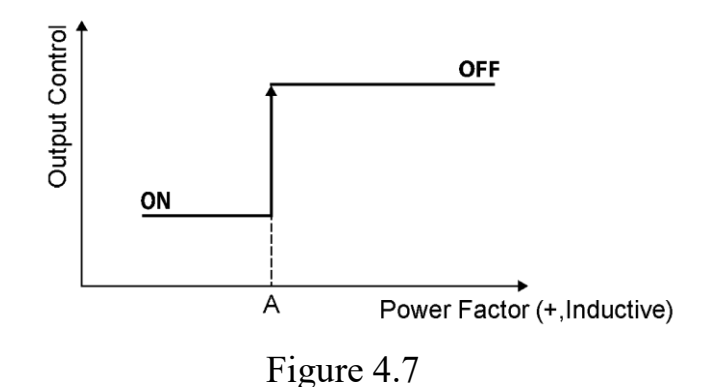

#### For Tangent (+, Inductive):

If the selected parameter is " $\mathbf{EE}$ " (tangent) and the value of the tangent is positive, the A point in Figure 4.8 indicates the required quantity (0 - 99,99) in order for the output to be " $\mathbf{E}$ ". If the tangent value is bigger than the value that is determined in the " $\mathbf{E}$ " menu, the analyzer output becomes " $\mathbf{E}$ " and " $\mathbf{E}$ " LED becomes on.

**NOTE:** The **"Seco**" states the inductive value of Tangent "+" and the **"Seco**" states the capacitive value "-".

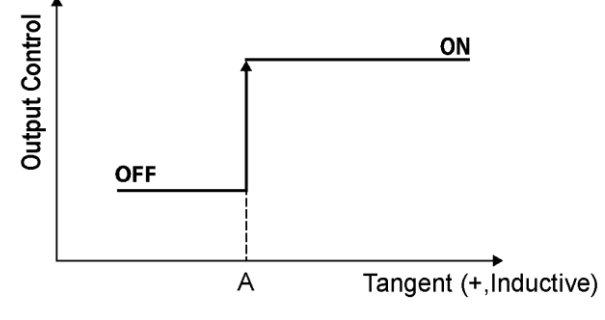

Figure 4.8

#### **For Reactive Energy Ratio** (+, **Inductive**) :

NOTE: The values on the screen are in percent.

**NOTE:** The **"Seec**" states the inductive value of the reactive energy ratio "+"; the **"Seec**" states the capacitive value "-".

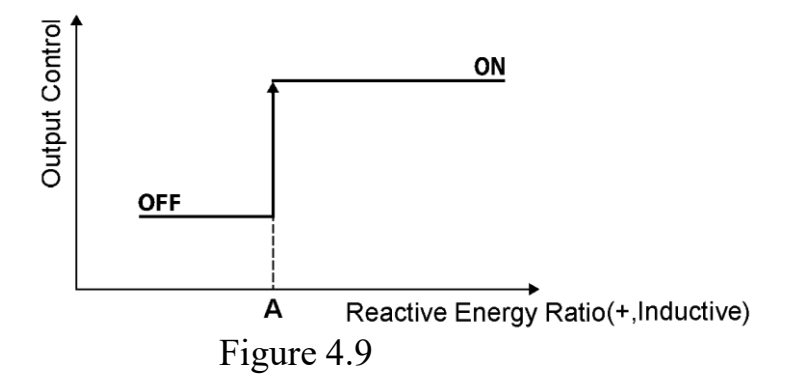

#### **For Active Power :**

If the selected parameter is "220" (Active Power), the A point in Figure 4.10 indicates the required quantity (-999 – 999,9) in order for the output to be "20".

If the active energy value is bigger than the value that is determined in the "SEEC" menu, the analyzer output becomes "On" and "OUED" LED becomes on.

NOTE: The values are compares as absolute value.

#### For Reactive Power :

If the selected parameter is " $\square \square$ ." (Reactive Power), the A point in Figure 4.10 indicates the required quantity (-999 – 999,9) in order for the output to be " $\square$ ".

If the active energy value is bigger than the value that is determined in the "**SEEC**" menu, the analyzer output becomes "**Co**" and "**Coc**" LED becomes on. If the value is smaller, the current transformer ratio, line voltage,

measurement voltage, demand period and all the settings except energies are reset.

**NOTE**: The values are compared as absolute values.

NOTE: The entered values are in KiloWatt and KiloVAr.

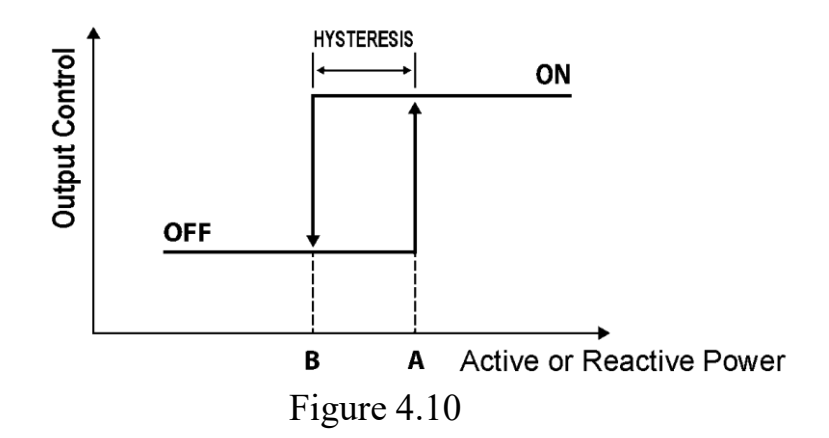

## **For Voltage :**

If the selected parameter is "**Lo H**", the A point in Figure 4.11 indicates the required quantity (0 - 1000) in order for the output to be "**D**". If the voltage value is bigger than the value that is determined in the "**D**" menu, the analyzer output becomes "**D**" and "**D L** ED becomes on. If the voltage value is smaller than "**D L** P" value, the analyzer output becomes "**D**" and "**D L** P" LED becomes "**D**" and "**D L** P" LED becomes "**D**".

#### For Current :

NOTE: The entered values are in Ampere and Volt.

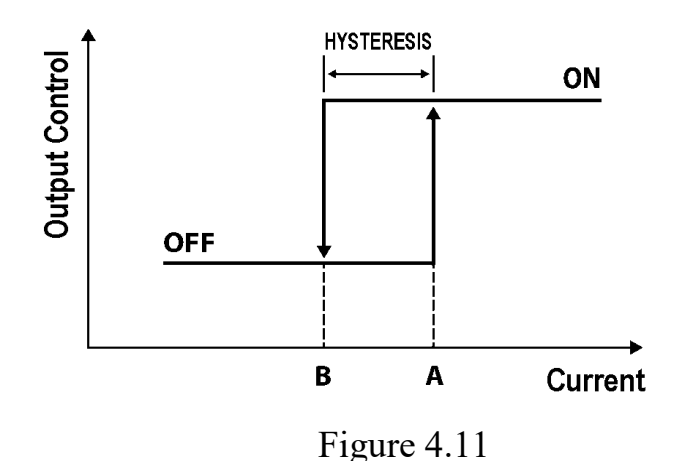

The A and B points in the figure are current and voltage points. If the selected mode (example L1 phase) from the filter menu is bigger than A value, the multimeter related output becomes on. If the measured value is smaller than B, the multimeter output becomes off.

#### SetB Menu

In "**SEED**", a value is given to the parameter that is selected before in "**SEED**" menu.

#### For Cosine (-, Capacitive):

If the selected parameter is " $\bigcirc$ " (cosine) and the cosine value is negative, the B point in Figure 4.12 indicates the required quantity (0,75 - 1) in order for the output to be " $\bigcirc$ ". If the cosine value is smaller than the value that is determined in the " $\bigcirc$ " menu, the analyzer output becomes " $\bigcirc$ " and " $\bigcirc$ "" LED becomes on. If the value is bigger than the value in B point, the output becomes " $\bigcirc$ ".

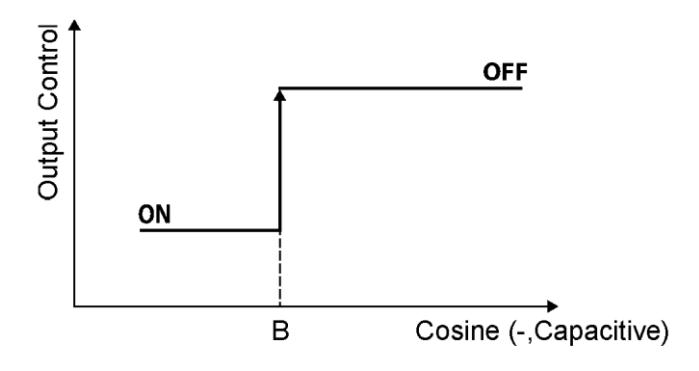

Figure 4.12

#### Power Factor (-, Capacitive) :

If the selected parameter is " $\square$ " (power factor) and the power factor value is negative, the A point in Figure 4.31 indicates the required quantity (0,75 - 1) in order for the output to be " $\square$ ". If the power factor value is smaller than the value that is determined in the " $\square$ " menu, the analyzer output becomes " $\square$ " and " $\square$ " LED becomes on. If it is bigger than the value in B point, the output becomes " $\square$ ".

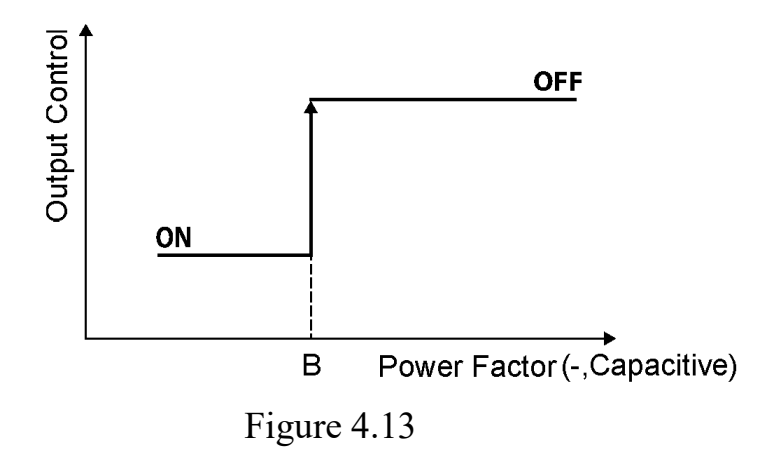

## For Tangent (-, Capacitive) :

If the selected parameter is "100" (tangent), the B point in Figure 4.14 indicates the required quantity (0 – 0,999) in order for the output to be "100". If the tangent value is bigger than the value that is determined in the "100" menu, the analyzer output becomes "100" and "100" LED becomes on.

**NOTE**: The "**SEE**" states the inductive value of tangent "+", the "**SEE**" states the capacitive value "-".

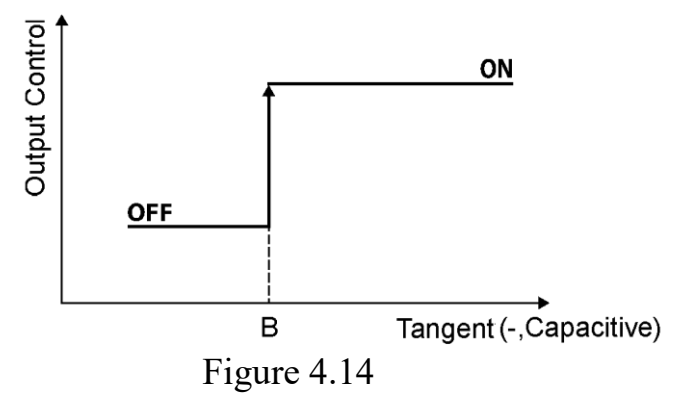

#### **Reactive Energy Ratio (-, Capacitive)**

If the selected parameter is "1000" (reactive energy ratio), the B point in Figure 4.15 indicates the required quantity (0 - 0.999) in order for the output to be "1000". If the B value is bigger than the value that is determined in the "10000" menu, the analyzer output becomes "1000" and "10000" LED becomes on.

NOTE: The values on the screen are in percentage.

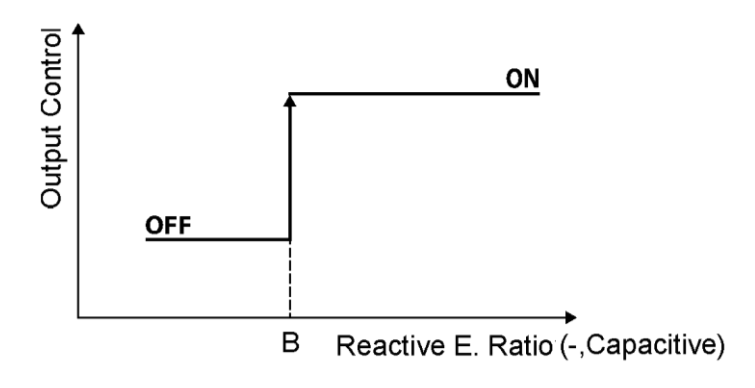

Figure 4.15

#### **For Active Power:**

If the selected parameter is "**BB**" (active power), it indicates the quantity(-999 – 999,9) of B in Figure 4.10. If the active power value is smaller than the value that is determined in "**BBB**", the analyzer output becomes "**BBB**" and the "**BBB**" LED becomes off.

#### **For Reactive Power :**

If the selected parameter is "**PO**" (reactive power), it indicates the quantity (-999 – 999,9) of A in Figure 4.10. If the reactive power value is smaller than the value that is determined in "**PODD**", the analyzer output becomes "**PD**" and the "**DDD**" LED becomes off.

**NOTE:** The entered values are in KiloWatt and KiloVAr.

## **For Voltage:**

If the selected parameter is "**Loue**", it indicates the quantity (0 - 1000) of B in Figure 4.11. If the voltage value is smaller than B value that is determined in "**Coup**", the analyzer output becomes "**Coup**" and the "**Coup**" LED becomes off.

## **For Current:**

If the selected parameter is "1000" (current), it indicates the quantity (0-0,999) of B in Figure 4.11. If the current value is smaller than the value that is determined in "10000", the analyzer output becomes "10000" and the "10000" LED becomes off.

**NOTE:** The entered values are in Ampere and Volt.

## **Relay Control Time Menu**

In "**Loo**" menu, in the case of the electrical values exceed the "**Seco**" value ,the time to wait for pulling the relay is determined.

In "**LOFF**" menu, in the case of the electrical values drop below the "**SEED**" values, the time to wait for releasing the relay is determined.

In "**Loop**" menu, the time between relay pull and release processes are determined. A period of time is waited depends on charge and discharge states of the capacitor and then the relay is pulled or released.

**NOTE**: The main aim to determine time is to prevent the relay to be pulled and released frequently in case of sudden increasing and decreasing of values.

## 4.5.2. Out2 Menu

The "**DUEC**" menu has the same content and technical features of "**DUEC**" menu. The only difference is that it uses "**DUEC**" LED.

## 4.6. Password Menu

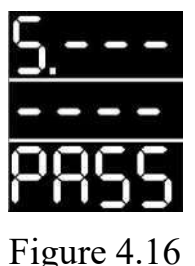

The password menu consists of "**COEP**" menu that the password for switching between different user types is entered and the "**COEP**." menu that the password can be changed in. When setting a new password in the changing password process, the numbers are changed between 0-9 starting from the first digit with the direction buttons and the selected number is approved with the PRG button. This process is repeated for all the 4 digits and then the password is confirmed by pressing the PRG button.

## 4.7. Setting Menu

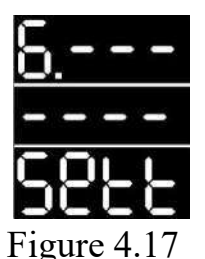

The settings related to the device are done in this menu. When the figure 4.17 appears on the screen, press the PRG button to enter the menu.

4.7.1. Information Menu

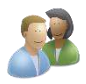

There are the information of the serial number of the device "Schoo", software version "Schoo", hardware version "Schoo", access level "Schoo", language option "Coo", reset status "Schoo" and operating hour "Choo" in "Loco" menu.

NOTE: The menu language can be set as Turkish or English with the language option.

NOTE: The reset status menu indicates where the device gets the reset from.

## 4.7.2. Modbus Communication Menu

The settings related to Modbus communication of the device are made in the communication settings menu.

#### **Modbus Address Menu**

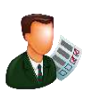

A Modbus address different than the devices that are connected to the device is created in address "BOCS" menu. The values can be changed between 1-247 with the direction buttons and the demanded address can be given to the device with the PRG button.

**NOTE:** The factory default Modbus address of the device is 1.

#### **Baud Rate Menu**

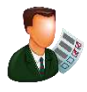

The baud rate of the device is determined in this menu. The baud rate can be changed with the direction buttons and the desired value can be confirmed with the PRG button.

- If "" is selected, the baud rate becomes 4800 bps.
- If "**D**" is selected, the baud rate becomes 9600 bp.
- If "BE" is selected, the baud rate becomes 19200 bps.
- If "**EEE**" is selected, the baud rate becomes 38400 bps.
- If "**556**" is selected, the baud rate becomes 57600 bps.
- If "**HSC**" is selected, the baud rate becomes 115200 bps.
- If "EE" is selected, the baud rate becomes 256000 bps.

#### **Modbus Reading Blocking Menu**

There are two options as "**DD**" and "**DD**" in "**DD**" menu. If "**DD**" option is selected, a password is wanted from the user in order for the device to be monitored remotely with Modbus communication.

## **Modbus Writing Blocking Menu**

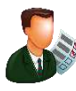

There are two options as "**EEE**" and "no" in "**EEE**" menu. If "**EEE**" is selected, a password is wanted from the user in order for the device to be monitored remotely with Modbus communication.

#### **Modbus Reading Coding Menu**

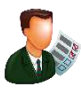

The demanded password in the process of reading remotely with Modbus communication is determined in "PSO" menu. This password is determined in reading coding menu of the device. If the user who wants to do reading remotely enter the password correctly, the reading process can occur.

#### **Modbus Writing Coding Menu**

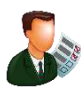

The demanded password in the process of writing remotely with Modbus communication is determined in "**DEE**" menu. This password is determined in the writing coding menu of the device. If the user who wants to do writing remotely enter the password correctly, the writing process can occur.

## **Modbus Reading Confirmation Password Menu**

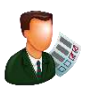

"**COO**" menu is the menu where the password that is determined via the device for reading remotely with Modbus communication is displayed.

#### **Modbus Writing Confirmation Password**

"The menu is the menu where the password that is determined via the device for writing remotely with Modbus communication is displayed.

#### 4.7.3. Default Settings Menu

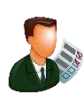

All the settings except for current transformer ratio, voltage transformer ratio, Modbus address and demand period are reset in the "DEE menu. (return to default values). Press the PRG button to enter the menu. There appear two options as "DEE" and "DEE" option is selected with the PRG button, the device will return to the factory default settings.

#### 4.7.4. Reset Menu

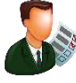

The "Se" (Reset) menu bring the device back to its state before the installation. All the saved information and parameters are reset with this menu. It also provides to use the same device in different panels. Press the PRG button to enter the "Se" menu. There appear two options as "Se" and "Se". If the "Se" is selected with the PRG button, the device will be reset.

**NOTE:** The current transformer ratio, voltage transformer ratio and Modbus address settings do not return to factory default settings.

## 4.7.5. Screen Setting Menu

It is the menu which the settings related to displaying the quantities that are shown on the device are made.

#### **Screen Switching Menu**

In "Cood" menu, the settings related to index switching time in operating screen are made. When you enter the menu, there will appear options as "Outo" (automatic) "Obdo", and "Cood". If "Obdo" is selected in "Outo" mode, the index on the operating screen is changed automatically and the automatic change time (1-180 seconds) is adjusted with "Cood" mode.

#### **Power Menu**

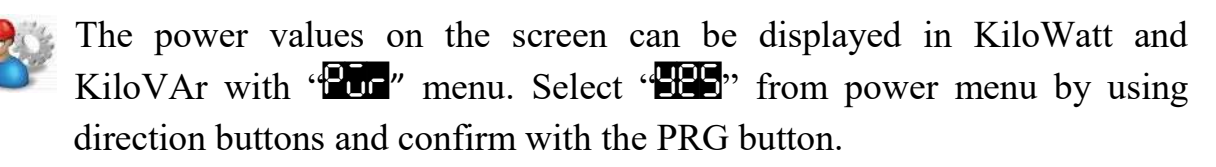

**NOTE:** The percentage menu can be set up to 40%.

#### **Screen Options Menu**

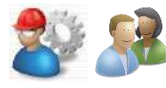

The settings related to displaying electrical quantities on the operating screen are made in "**CCDS**" menu. In this menu, there are three modes as "**COD**", "**BOUD**" and "**BOSS**".

If "**D u**" mode is selected, all the electrical parameters can be displayed on the operating screen by changing them with the direction buttons. If "**D u**" mode is selected, all the parameters except export values can be displayed on the operating screen. If the "**D u**" mode is selected, all the electrical parameters except demand and min-max values can be displayed on the operating screen.

#### The values displaying on the operating screen in Simple Mode:

- Phase-neutral voltage, phase-phase voltage, phase current, phase frequency
- Active Power (P), Reactive Power (Q), Apparent Power (S)
- Cos Ø, Tan Ø, Power Factor
- THDI (Total Harmonic Current Distortion)
- Inductive Ratio, Capacitive Ratio, Total Active Energy, Total Inductive Reactive Energy, Total Capacitive Reactive Energy, Total Apparent Power

**NOTE:** The factory default operating screen of the device is simple mode.

#### The values that added in the operating screen in Details Mode:

- Phase-Neutral Voltage Demands, Current Demands, Active Power (P) Demands, Reactive Power (Q) Demands (Inductive-Capacitive), Apparent Power (S) Demands
- Max/Min Phase-Neutral Voltages
- Max/Min Current Values
- Max/Min Active Power (P), Max/Min Reactive Power (Q) (Inductive-Capacitive), Max/Min Apparent Power (S)

## The values that added in the operating screen in All Mode:

- Total Active Energy Export Values, Total Reactive Energy Export Values (Inductive-Capacitive)
- Export Values of Phase-Neutral Voltage Demands
- Export Values of Current Demands
- Export Values of Active Power (P), Export Values of Reactive Power (Q) (Inductive-Capacitive), Export Values of Apparent Power Demands (S)
- Export Values of Phase-Neutral Max/Min Voltages
- Export Values of Max/Min Current, Export Values of Max/Min Active Power(P), Export Values of Max/Min Reactive Power (Q) (Inductive-Capacitive)
- Export Values of Max/Min Apparent Power (S)

## Average Menu

In average menu, there appears two options as "**50**" (sampling number) and "**92-c**" (percentage). In "**50**" menu, the settings related to how many samples will be taken to make the values on the operating screen are made.

Example, in "**SOP**" menu, if the sampling number is selected as **B**, eight samples are taken in total and the average of those samples are displayed on the screen.

**NOTE:** The sampling period is 100 ms.

The "**Perc**" menu determines the tolerance rage of the sampling average. If any of the sampling is outside of this tolerance, this sampling is displayed on the screen immediately without waiting other samplings. If the sampling number is selected as **I**, "**Perc**" menu has no function.

We recommend that the cable to be used for RS-485 communication be selected according to the table below.

| Cable Distance | Recommended Cable                        | Alternative Recommendation |
|----------------|------------------------------------------|----------------------------|
| Up to 30 m     | 3*0,22 Shielded and Twisted Signal Cable | CAT-5 Ethernet Cable       |
| Over 30 m      | 3*0,50 Shielded and Twisted Signal Cable | CAT-6 Ethernet Cable       |

# **5. MODBUS COMMUNICATION**

The parameters that the user can read, write and clear are shown in the table below. In the R/W/C column of the table;

 $R \rightarrow$  indicates that the parameter can be read,

 $W \rightarrow$  indicates that the parameter can be written,

 $C \rightarrow$  indicates that the parameter can be cleared.

**Note:** <u>A parameter can have more than one property at the same time.</u> For example, if R/W is written in the column, it indicates that the parameter can be both read and written.

| Communicati     | on Parameters |
|-----------------|---------------|
| Baud Rate (bps) | 9600          |
| Data Bits       | 8             |
| Parity Bit      | None          |
| Stop Bit        | 1             |

#### **Default Modbus Address**

Power Analyzers (ANL 13/14/15/16) => 1

#### **Modbus Speed**

Modbus speed is determined by indices between 0-5. The table below shows the modbus speeds according to the indices.

| Index                 | 0    | 1    | 2     | 3     | 4     | 5      |
|-----------------------|------|------|-------|-------|-------|--------|
| Modbus Speed<br>(bps) | 4800 | 9600 | 19200 | 38400 | 57600 | 115200 |

Figure 5.2

#### Output Type

Output type is determined by indices between 0-7. Outputs are taken according to the selected index. For example; If index 1 is selected, output control is according to voltage (V). The table below shows the output types according to the indices.

| Index       | 0    | 1              | 2              | 3                   | 4                    | 5       | 6     | 7           |
|-------------|------|----------------|----------------|---------------------|----------------------|---------|-------|-------------|
| Output Type | None | Voltage<br>(V) | Current<br>(A) | Active<br>Power (P) | Reactive<br>Power(P) | Tangent | Ratio | Bus Control |

Figure 5.3

#### **Current Transformer Ratio**

Current transformer ratio is determined by an index between 0-38. The table below shows the current transformer ratios according to the indices.

| Index | A.T.O | A.T.O (X/5) |
|-------|-------|-------------|
| 0     | 1     | 5/5         |
| 1     | 2     | 10/5        |
| 2     | 3     | 15/5        |
| 3     | 4     | 20/5        |
| 4     | 5     | 25/5        |
| 5     | 6     | 30/5        |
| 6     | 8     | 40/5        |
| 7     | 10    | 50/5        |
| 8     | 12    | 60/5        |
| 9     | 15    | 75/5        |
| 10    | 16    | 80/5        |
| 11    | 20    | 100/5       |
| 12    | 25    | 125/5       |
| 13    | 30    | 150/5       |
| 14    | 32    | 160/5       |
| 15    | 40    | 200/5       |
| 16    | 50    | 250/5       |
| 17    | 60    | 300/5       |
| 18    | 80    | 400/5       |
| 19    | 100   | 500/5       |
| 20    | 120   | 600/5       |
| 21    | 150   | 750/5       |
| 22    | 160   | 800/5       |
| 23    | 200   | 1000/5      |
| 24    | 240   | 1200/5      |
| 25    | 250   | 1250/5      |
| 26    | 300   | 1500/5      |
| 27    | 320   | 1600/5      |
| 28    | 360   | 1800/5      |
| 29    | 400   | 2000/5      |
| 30    | 500   | 2500/5      |
| 31    | 600   | 3000/5      |
| 32    | 640   | 3200/5      |
| 33    | 800   | 4000/5      |
| 34    | 1000  | 5000/5      |
| 35    | 1200  | 6000/5      |
| 36    | 1500  | 7500/5      |
| 37    | 1600  | 8000/5      |
| 38    | 2000  | 10000/5     |

Figure 5.4

# 5.1. Modbus Map

| MO                                                          | DBUS REGIST  | <b>FER MAP</b> |      |              |       |
|-------------------------------------------------------------|--------------|----------------|------|--------------|-------|
| PARAMETER NAME                                              | ADDRESS(dec) | MULTIPLIER     | UNIT | DATA<br>TYPE | R/W/E |
| Serial Number                                               | 100          |                | -    | 32 bit       | R     |
| Product (Type, SubType) +<br>Application Vers . (Main, Sub) | 102          |                | -    | 32 bit       | R     |
| Hardware (0, Type) + Hardware<br>Vers. (Main, Sub)          | 104          |                | -    | 32 bit       | R     |
| Parameter Vers. + System Vers.<br>(Main, Sub)               | 106          |                | -    | 32 bit       | R     |
|                                                             | PARAMETE     | RS             |      |              |       |
| Parameter Version                                           | 200          | 1              | -    | 16 bit       | R     |
| Operation Time                                              | 201          | 1              | -    | 16 bit       | R     |
| Reset Status                                                | 202          | 1              | -    | 16 bit       | R     |
| Power Down Counter                                          | 203          | 1              | -    | 16 bit       | R     |
| Modbus Address                                              | 206          | 1              | -    | 16 bit       | R/W   |
| Bus Speed (Table Index)                                     | 207          | 1              | -    | 16 bit       | R/W   |
| Read Protection Bit                                         | 208          | 1              | -    | 16 bit       | R     |
| Write Protection Bit                                        | 209          | 1              | -    | 16 bit       | R     |
| Reading Password Confirmation                               | 210          | 1              | -    | 16 bit       | R/W   |
| Writing Password Confirmation                               | 211          | 1              | -    | 16 bit       | R/W   |
| Current Transformer Ratio (Table<br>Index)                  | 214          | 1              | -    | 16 bit       | R/W   |
| Line Voltage (Table Index)                                  | 215          | 1              | -    | 16 bit       | R/W   |
| Measurement Voltage (Table Index)                           | 216          | 1              | -    | 16 bit       | R/W   |
| Demand Period                                               | 219          | 1              | -    | 16 bit       | R/W   |

| Modbus Current Precision                                                                                                    | 220                                                                                                    | 1                                                                         | -                                                                                                    | 16 bit                                                                                                    | R/W                                                                                         |
|----------------------------------------------------------------------------------------------------|----------------------------------------------------------------------------------------------------|---------------------------------------------------------------------------|----------------------------------------------------------------------------------------------------|----------------------------------------------------------------------------------------------------|---------------------------------------------------------------------------------------------|
| Energy Period                                                                                                    | 221                                                                                                    | 1                                                                         | -                                                                                                    | 16 bit                                                                                                    | R/W                                                                                         |
| Reset PowerOn Counter                                                                                                    | 229                                                                                                    | 1                                                                         | -                                                                                                    | 16 bit                                                                                                    | R/W                                                                                         |
| Reset BrownOut Counter                                                                                                    | 230                                                                                                    | 1                                                                         | -                                                                                                    | 16 bit                                                                                                    | R/W                                                                                         |
| Reset MCLR Low Power Counter                                                                                                    | 231                                                                                                    | 1                                                                         | -                                                                                                    | 16 bit                                                                                                    | R/W                                                                                         |
| Reset MCLR Full Power Counter                                                                                                    | 232                                                                                                    | 1                                                                         | -                                                                                                    | 16 bit                                                                                                    | R/W                                                                                         |
| Reset WatchDog Counter                                                                                                    | 233                                                                                                    | 1                                                                         | -                                                                                                    | 16 bit                                                                                                    | R/W                                                                                         |
| Reset Soft Reset Counter                                                                                                    | 234                                                                                                    | 1                                                                         | -                                                                                                    | 16 bit                                                                                                    | R/W                                                                                         |
| Reset StackOverFlow Counter                                                                                                    | 235                                                                                                    | 1                                                                         | -                                                                                                    | 16 bit                                                                                                    | R/W                                                                                         |
| Reset StackUnderFlow Counter                                                                                                    | 236                                                                                                    | 1                                                                         | -                                                                                                    | 16 bit                                                                                                    | R/W                                                                                         |
| Reset Config Mismatch                                                                                                    | 237                                                                                                    | 1                                                                         | -                                                                                                    | 16 bit                                                                                                    | R/W                                                                                         |
| Reset Unknown Counter                                                                                                    | 238                                                                                                    | 1                                                                         | -                                                                                                    | 16 bit                                                                                                    | R/W                                                                                         |
| Sample Count                                                                                                    | 241                                                                                                    | 1                                                                         | -                                                                                                    | 16 bit                                                                                                    | R/W                                                                                         |
| Display Percentage                                                                                                    | 242                                                                                                    | 1                                                                         | -                                                                                                    | 16 bit                                                                                                    | R/W                                                                                         |
| Reserved                                                                                                    | 243                                                                                                    | 1                                                                         | -                                                                                                    | 16 bit                                                                                                    | R/W                                                                                         |
| Display Index                                                                                                    | 244                                                                                                    | 1                                                                         | -                                                                                                    | 16 bit                                                                                                    | R/W                                                                                         |
| Display Auto Show Bit                                                                                                    | 245                                                                                                    | 1                                                                         | -                                                                                                    | 16 bit                                                                                                    | R/W                                                                                         |
| Display Range                                                                                                    | 246                                                                                                    | 1                                                                         | -                                                                                                    | 16 bit                                                                                                    | R/W                                                                                         |
| Display Mode                                                                                                    | 247                                                                                                    | 1                                                                         | -                                                                                                    | 16 bit                                                                                                    | R/W                                                                                         |
| Display mode                                                                                                    |                                                                                                    |                                                                           |                                                                                                    |                                                                                                    |                                                                                             |
|                                                                                                    |                                                                                                    | -                                                                         |                                                                                                    |                                                                                                    |                                                                                             |
| Serial Number                                                                                                    | 998                                                                                                    | 1                                                                         | -                                                                                                    | 32 bit                                                                                                    | R                                                                                           |
| Serial Number<br>Current Precision                                                                                                    | 998<br>1000                                                                                                    | <b>1</b><br>1                                                             | -                                                                                                    | 32 bit<br>16 bit                                                                                                    | R<br>R                                                                                      |
| Serial Number<br>Current Precision<br>Current Transformer Ratio                                                                                                    | 998<br>1000<br>1001                                                                                                    | 1<br>1<br>1                                                               | -                                                                                                    | 32 bit<br>16 bit<br>16 bit                                                                                                    | R<br>R<br>R                                                                                 |
| Serial Number<br>Current Precision<br>Current Transformer Ratio<br>Line Voltage                                                                                                    | 998<br>1000<br>1001<br>1002                                                                                                    | 1<br>1<br>1<br>1                                                          | -<br>-<br>-<br>Volt                                                                                                    | 32 bit<br>16 bit<br>16 bit<br>16 bit                                                                                                    | R<br>R<br>R<br>R                                                                            |
| Serial Number<br>Current Precision<br>Current Transformer Ratio<br>Line Voltage<br>Measurement Voltage                                                                                                    | 998<br>1000<br>1001<br>1002<br>1003                                                                                                    | 1<br>1<br>1<br>1<br>1<br>1                                                | -<br>-<br>Volt<br>Volt                                                                                                    | 32 bit<br>16 bit<br>16 bit<br>16 bit<br>16 bit                                                                                                    | R<br>R<br>R<br>R<br>R                                                                       |
| Serial Number<br>Current Precision<br>Current Transformer Ratio<br>Line Voltage<br>Measurement Voltage<br>L1 Phase Neutral Voltage                                                                                                    | 998<br>1000<br>1001<br>1002<br>1003<br>1004                                                                                                    | 1<br>1<br>1<br>1<br>1<br>0,1                                              | -<br>-<br>Volt<br>Volt<br>Volt                                                                                                    | 32 bit<br>16 bit<br>16 bit<br>16 bit<br>16 bit<br>16 bit                                                                                                    | R<br>R<br>R<br>R<br>R<br>R<br>R                                                             |
| Serial Number<br>Current Precision<br>Current Transformer Ratio<br>Line Voltage<br>Measurement Voltage<br>L1 Phase Neutral Voltage<br>L1 Phase Current                                                                                                    | 998<br>1000<br>1001<br>1002<br>1003<br>1004<br>1005                                                                                                    | 1<br>1<br>1<br>1<br>0,1<br>0,001                                          | -<br>-<br>Volt<br>Volt<br>Volt<br>Amper                                                                                            | 32 bit<br>16 bit<br>16 bit<br>16 bit<br>16 bit<br>16 bit<br>16 bit                                                                                                    | R<br>R<br>R<br>R<br>R<br>R<br>R<br>R                                                        |
| Serial Number<br>Current Precision<br>Current Transformer Ratio<br>Line Voltage<br>Measurement Voltage<br>L1 Phase Neutral Voltage<br>L1 Phase Current<br>L1 Phase Active Power                                                                                                    | 998<br>1000<br>1001<br>1002<br>1003<br>1004<br>1005<br>1006                                                                                                    | 1<br>1<br>1<br>1<br>0,1<br>0,001<br>1                                     | -<br>-<br>Volt<br>Volt<br>Volt<br>Amper<br>Watt                                                                                    | 32 bit<br>16 bit<br>16 bit<br>16 bit<br>16 bit<br>16 bit<br>16 bit<br>16 bit                                                                                                    | R<br>R<br>R<br>R<br>R<br>R<br>R<br>R<br>R<br>R                                              |
| Serial Number<br>Current Precision<br>Current Transformer Ratio<br>Line Voltage<br>Measurement Voltage<br>L1 Phase Neutral Voltage<br>L1 Phase Current<br>L1 Phase Active Power<br>L1 Phase Reactive Power                                                                                                    | 998           1000           1001           1002           1003           1004           1005           1006           1007                                                                                                    | 1<br>1<br>1<br>1<br>0,1<br>0,001<br>1<br>1                                | -<br>-<br>Volt<br>Volt<br>Volt<br>Amper<br>Watt<br>VAr                                                                             | 32 bit<br>16 bit<br>16 bit<br>16 bit<br>16 bit<br>16 bit<br>16 bit<br>16 bit<br>16 bit                                                                                                    | R<br>R<br>R<br>R<br>R<br>R<br>R<br>R<br>R<br>R<br>R                                         |
| Serial Number<br>Current Precision<br>Current Transformer Ratio<br>Line Voltage<br>Measurement Voltage<br>L1 Phase Neutral Voltage<br>L1 Phase Current<br>L1 Phase Active Power<br>L1 Phase Reactive Power<br>L1 Phase Apparent Power                                                                                                    | 998           1000           1001           1002           1003           1004           1005           1006           1007           1008                                                                                           | 1<br>1<br>1<br>1<br>1<br>0,1<br>0,001<br>1<br>1<br>1<br>1                 | -<br>-<br>Volt<br>Volt<br>Volt<br>Volt<br>Amper<br>Watt<br>VAr<br>VAr                                                              | 32 bit<br>16 bit<br>16 bit<br>16 bit<br>16 bit<br>16 bit<br>16 bit<br>16 bit<br>16 bit<br>16 bit                                                                                                    | R<br>R<br>R<br>R<br>R<br>R<br>R<br>R<br>R<br>R<br>R<br>R<br>R<br>R                          |
| Serial NumberCurrent PrecisionCurrent Transformer RatioLine VoltageMeasurement VoltageL1 Phase Neutral VoltageL1 Phase CurrentL1 Phase Active PowerL1 Phase Reactive PowerL1 Phase Apparent PowerL1 Phase Frequency                                                                                                    | 998           1000           1001           1002           1003           1004           1005           1006           1007           1008           1009                                                                            | 1<br>1<br>1<br>1<br>0,1<br>0,001<br>1<br>1<br>1<br>0,01                   | -<br>-<br>Volt<br>Volt<br>Volt<br>Amper<br>Watt<br>VAr<br>VAr<br>Hz                                                                | 32 bit<br>16 bit<br>16 bit<br>16 bit<br>16 bit<br>16 bit<br>16 bit<br>16 bit<br>16 bit<br>16 bit<br>16 bit                                                                                                    | R<br>R<br>R<br>R<br>R<br>R<br>R<br>R<br>R<br>R<br>R<br>R<br>R                               |
| Serial Number<br>Current Precision<br>Current Transformer Ratio<br>Line Voltage<br>Measurement Voltage<br>L1 Phase Neutral Voltage<br>L1 Phase Current<br>L1 Phase Active Power<br>L1 Phase Reactive Power<br>L1 Phase Reactive Power<br>L1 Phase Frequency<br>L2 Phase Neutral Voltage                                                                                                    | 998           1000           1001           1002           1003           1004           1005           1006           1007           1008           1009           1010                                                             | 1<br>1<br>1<br>1<br>0,1<br>0,001<br>1<br>1<br>1<br>1<br>0,01<br>0,1       | -<br>-<br>Volt<br>Volt<br>Volt<br>Volt<br>Amper<br>Watt<br>VAr<br>VAr<br>VAr<br>Hz<br>Volt                                         | 32 bit<br>16 bit<br>16 bit<br>16 bit<br>16 bit<br>16 bit<br>16 bit<br>16 bit<br>16 bit<br>16 bit<br>16 bit<br>16 bit                                                                                                    | R<br>R<br>R<br>R<br>R<br>R<br>R<br>R<br>R<br>R<br>R<br>R<br>R<br>R<br>R<br>R                |
| Serial NumberCurrent PrecisionCurrent Transformer RatioLine VoltageMeasurement VoltageL1 Phase Neutral VoltageL1 Phase CurrentL1 Phase Active PowerL1 Phase Reactive PowerL1 Phase Apparent PowerL1 Phase FrequencyL2 Phase Neutral VoltageL2 Phase Current                                                                                                    | 998           1000           1001           1002           1003           1004           1005           1006           1007           1008           1009           1010           1011                                              | 1<br>1<br>1<br>1<br>0,1<br>0,001<br>1<br>1<br>0,01<br>0,1<br>0,           | -<br>Volt<br>Volt<br>Volt<br>Volt<br>Amper<br>Watt<br>VAr<br>VAr<br>Hz<br>VAr<br>Hz<br>Volt<br>Amper                               | 32 bit<br>16 bit<br>16 bit<br>16 bit<br>16 bit<br>16 bit<br>16 bit<br>16 bit<br>16 bit<br>16 bit<br>16 bit<br>16 bit<br>16 bit                                                                                                    | R<br>R<br>R<br>R<br>R<br>R<br>R<br>R<br>R<br>R<br>R<br>R<br>R<br>R<br>R<br>R                |
| Serial NumberCurrent PrecisionCurrent Transformer RatioLine VoltageMeasurement VoltageL1 Phase Neutral VoltageL1 Phase CurrentL1 Phase Active PowerL1 Phase Reactive PowerL1 Phase Reactive PowerL1 Phase FrequencyL2 Phase Neutral VoltageL2 Phase Active Power                                                                                                    | 998           1000           1001           1002           1003           1004           1005           1006           1007           1008           1009           1010           1011                                              | 1<br>1<br>1<br>1<br>0,1<br>0,001<br>1<br>1<br>0,01<br>0,1<br>0,           | -<br>-<br>Volt<br>Volt<br>Volt<br>Amper<br>Watt<br>VAr<br>VAr<br>VAr<br>Hz<br>VAr<br>Hz<br>Volt<br>Amper<br>Watt                   | 32 bit<br>16 bit<br>16 bit<br>16 bit<br>16 bit<br>16 bit<br>16 bit<br>16 bit<br>16 bit<br>16 bit<br>16 bit<br>16 bit<br>16 bit<br>16 bit<br>16 bit<br>16 bit                                                                                                    | R<br>R<br>R<br>R<br>R<br>R<br>R<br>R<br>R<br>R<br>R<br>R<br>R<br>R<br>R<br>R<br>R<br>R<br>R |
| Serial NumberCurrent PrecisionCurrent Transformer RatioLine VoltageMeasurement VoltageL1 Phase Neutral VoltageL1 Phase Neutral VoltageL1 Phase CurrentL1 Phase Active PowerL1 Phase Reactive PowerL1 Phase Reactive PowerL1 Phase FrequencyL2 Phase Neutral VoltageL2 Phase Active PowerL2 Phase Reactive PowerL2 Phase Reactive PowerL2 Phase Reactive Power                                                                                                    | 998           1000           1001           1002           1003           1004           1005           1006           1007           1008           1009           1010           1011           1012           1013                | $ \begin{array}{c} 1\\ 1\\ 1\\ 0,1\\ 0,001\\ 1\\ 0,001\\ 0,01\\ 0,1\\ 0,$ | -<br>Volt<br>Volt<br>Volt<br>Volt<br>Amper<br>Watt<br>VAr<br>VAr<br>Hz<br>VAr<br>Hz<br>Volt<br>Amper<br>Watt<br>VAr                | 32 bit<br>16 bit<br>16 bit<br>16 bit<br>16 bit<br>16 bit<br>16 bit<br>16 bit<br>16 bit<br>16 bit<br>16 bit<br>16 bit<br>16 bit<br>16 bit<br>16 bit<br>16 bit<br>16 bit<br>16 bit                                                                                                    | R<br>R<br>R<br>R<br>R<br>R<br>R<br>R<br>R<br>R<br>R<br>R<br>R<br>R<br>R<br>R<br>R<br>R<br>R |
| Serial NumberCurrent PrecisionCurrent Transformer RatioLine VoltageMeasurement VoltageL1 Phase Neutral VoltageL1 Phase Neutral VoltageL1 Phase CurrentL1 Phase Active PowerL1 Phase Reactive PowerL1 Phase Reactive PowerL1 Phase FrequencyL2 Phase Neutral VoltageL2 Phase CurrentL2 Phase Active PowerL2 Phase Reactive PowerL2 Phase Reactive PowerL2 Phase Active PowerL2 Phase Reactive PowerL2 Phase Reactive PowerL2 Phase Reactive PowerL2 Phase Reactive PowerL2 Phase Reactive Power   | 998           1000           1001           1002           1003           1004           1005           1006           1007           1008           1009           1010           1011           1012           1013           1014 | 1<br>1<br>1<br>1<br>0,1<br>0,001<br>1<br>1<br>0,01<br>0,1<br>0,           | -<br>Volt<br>Volt<br>Volt<br>Volt<br>Amper<br>Watt<br>VAr<br>VAr<br>Hz<br>VAr<br>Hz<br>Volt<br>Amper<br>Watt<br>VAr<br>VAr         | 32 bit<br>16 bit<br>16 bit | R<br>R<br>R<br>R<br>R<br>R<br>R<br>R<br>R<br>R<br>R<br>R<br>R<br>R<br>R<br>R<br>R<br>R<br>R |
| Serial NumberCurrent PrecisionCurrent Transformer RatioLine VoltageMeasurement VoltageL1 Phase Neutral VoltageL1 Phase Neutral VoltageL1 Phase CurrentL1 Phase Active PowerL1 Phase Reactive PowerL1 Phase Reactive PowerL1 Phase FrequencyL2 Phase Neutral VoltageL2 Phase Active PowerL2 Phase Active PowerL2 Phase Reactive PowerL2 Phase Reactive PowerL2 Phase Reactive PowerL2 Phase Reactive PowerL2 Phase Reactive PowerL2 Phase Reactive PowerL2 Phase Apparent PowerL2 Phase Frequency | 998           1000           1001           1002           1003           1004           1005           1006           1007           1008           1009           1010           1011           1012           1013           1014 | 1<br>1<br>1<br>1<br>0,1<br>0,001<br>1<br>1<br>0,01<br>0,1<br>0,           | -<br>Volt<br>Volt<br>Volt<br>Volt<br>Amper<br>Watt<br>VAr<br>VAr<br>Hz<br>Volt<br>Amper<br>Watt<br>VAr<br>VAr<br>VAr<br>VAr<br>VAr | 32 bit         16 bit         16 bit                                                                                                    | R<br>R<br>R<br>R<br>R<br>R<br>R<br>R<br>R<br>R<br>R<br>R<br>R<br>R<br>R<br>R<br>R<br>R<br>R |

| L3 Phase Current                                | 1017  | 0,001    | Amper       | 16 bit | R      |
|-------------------------------------------------|-------|----------|-------------|--------|--------|
| L3 Phase Active Power                           | 1018  | 1        | Watt        | 16 bit | R      |
| L3 Phase Reactive Power                         | 1019  | 1        | VAr         | 16 bit | R      |
| L3 Phase Apparent Power                         | 1020  | 1        | VAr         | 16 bit | R      |
| L3 Phase Frequency                              | 1021  | 0,01     | Hz          | 16 bit | R      |
| Neutral Voltage                                 | 1022  | 0,1      | Volt        | 16 bit | R      |
| Neutral Current                                 | 1023  | 0,001    | Amper       | 16 bit | R      |
| L1-L2 Phase to Phase Voltage                    | 1024  | 0,1      | Volt        | 16 bit | R      |
| L2-L3 Phase to Phase Voltage                    | 1025  | 0,1      | Volt        | 16 bit | R      |
| L3-L1 Phase to Phase Voltage                    | 1026  | 0,1      | Volt        | 16 bit | R      |
|                                                 |       |          |             |        |        |
| L1 Phase cosφ                                   | 1027  | 0,001    | -           | 16 bit | R      |
| L1 Phase tan $\phi$                             | 1028  | 0,001    | _           | 16 bit | R      |
| L1 Phase Power Factor                           | 1029  | 0,001    | -           | 16 bit | R      |
| L1 Phase Total Harmonic Distortion              | 1020  | 0.001    |             | 1(1)   | D      |
| (THD)                                           | 1030  | 0,001    | -           | 16 bit | K      |
| L1 Phase Total Harmonic Current                 | 1031  | 0.001    |             | 16 bit | P      |
| Dist. (THDI)                                    | 1051  | 0,001    |             | 10 01  | Κ      |
| L1 Total Harmonic Voltage Dist.                 | 1032  | 0.001    | -           | 16 bit | R      |
| (IHDV)                                          | 1022  | 0.001    |             | 1614   | D      |
| L2 Phase cos $\phi$                             | 1033  | 0,001    | -           | 16 bit | K<br>D |
| L2 Phase tan $\varphi$                          | 1034  | 0,001    | -           | 16 bit | R      |
| L2 Phase Power Factor                           | 1035  | 0,001    | -           | 16 bit | K      |
| L2 Phase Total Harmonic Distortion (THD)        | 1036  | 0,001    | -           | 16 bit | R      |
| L2 Phase Total Harmonic Current<br>Dist. (THDI) | 1037  | 0,001    | -           | 16 bit | R      |
| L2 Phase Total Harmonic Voltage                 | 1020  | 0.001    |             | 1614   | D      |
| Dist. (THDV)                                    | 1038  | 0,001    | -           | 16 bit | K      |
| L3 Phase cos $\phi$                             | 1039  | 0,001    | -           | 16 bit | R      |
| L3 Phase tan $\phi$                             | 1040  | 0,001    | -           | 16 bit | R      |
| L3 Phase Power Factor                           | 1041  | 0,001    | -           | 16 bit | R      |
| L3 Phase Total Harmonic Distortion (THD)        | 1042  | 0,001    | -           | 16 bit | R      |
| L3 Phase Total Harmonic Current<br>Dist (THDI)  | 1043  | 0,001    | -           | 16 bit | R      |
| L3 Phase Total Harmonic Voltage                 | 1044  | 0.001    | _           | 16 bit | R      |
| Dist. (THDV)                                    | 1011  | 0,001    |             | 10 010 |        |
|                                                 | 10.45 | 1        | <b>XX</b> 7 | 1(1)   | P      |
| I otal Active Power (Import)                    | 1045  |          | Watt        | 16 bit | R<br>R |
| 1 otal Inductive Power (Import)                 | 1046  |          | VAr         | 16 bit | K      |
| Total Capacitive Power (Import)                 | 1047  |          | VAr         | 16 bit | R      |
| Total Reactive Power (Import)                   | 1048  | 1        | VAr         | 16 bit | R      |
| Total Apparent Power (Import)                   | 1049  | <u> </u> | VAr         | 16 bit | R –    |
| Total Active Power (Export)                     | 1050  | 1        | Watt        | 16 bit | R      |
| Total Inductive Power (Export)                  | 1051  | 1        | VAr         | 16 bit | R      |

| Total Capacitive Power (Export)          | 1052 | 1     | VAr           | 16 bit | R |
|------------------------------------------|------|-------|---------------|--------|---|
| Total Reactive Power (Export)            | 1053 | 1     | VAr           | 16 bit | R |
| Total Apparent Power (Export)            | 1054 | 1     | VAr           | 16 bit | R |
|                                          | L    |       |               |        | 1 |
| Average Current (Import)                 | 1055 | 0,001 | Amper         | 16 bit | R |
| Average Active Power(Import)             | 1056 | 1     | Watt          | 16 bit | R |
| Average cosφ (Import)                    | 1057 | 0,001 |               | 16 bit | R |
| Average tan $\phi$ (Import)              | 1058 | 0,001 |               | 16 bit | R |
| Average Power Factor (Import)            | 1059 | 0,001 |               | 16 bit | R |
| Average Current (Export)                 | 1060 | 0,001 |               | 16 bit | R |
| Average Active Power (Export)            | 1061 | 1     | Watt          | 16 bit | R |
| Average cos $\varphi$ (Export)           | 1062 | 0,001 |               | 16 bit | R |
| Average tan $\phi$ (Export)              | 1063 | 0,001 |               | 16 bit | R |
| Average Power Factor (Export)            | 1064 | 0,001 |               | 16 bit | R |
| Average THD (Import/Export)              | 1065 | 0,001 |               | 16 bit | R |
| Average THDI (Import/Export)             | 1066 | 0,001 |               | 16 bit | R |
| Average THDV (Import/Export)             | 1067 | 0,001 |               | 16 bit | R |
| Average Voltage (Import/Export)          | 1068 | 0,1   | Volt          | 16 bit | R |
|                                          | L    |       |               |        |   |
| Serial Number                            | 1069 | 1     | -             | 32 bit | R |
| Current Precision                        | 1071 | 1     | -             | 16 bit | R |
| Current Transformer Ratio                | 1072 | 1     | _             | 16 bit | R |
| Line Voltage                             | 1073 | 1     | -             | 16 bit | R |
| Measurement Voltage                      | 1074 | 1     | -             | 16 bit | R |
| L1 Phase Min Voltage (Import)            | 1075 | 0,1   | Volt          | 16 bit | R |
| L1 Phase Max Voltage (Import)            | 1076 | 0,1   | Volt          | 16 bit | R |
| L1 Phase Min Current (Import)            | 1077 | 0,001 | Amper         | 16 bit | R |
| L1 Phase Max Current (Import)            | 1078 | 0,001 | Amper         | 16 bit | R |
| L1 Phase Min Active Power                | 1070 | 1     |               | 1(1)   | D |
| (Import)                                 | 1079 | 1     | watt          | 16 bit | K |
| L1 Phase Max Active Power                | 1080 | 1     | Watt          | 16 hit | P |
| (Import)                                 | 1000 | 1     | wati          | 10 011 | К |
| L1 Phase Min Reactive Power              | 1081 | 1     | VAr           | 16 bit | R |
| (Import)                                 |      |       |               |        |   |
| LI Phase Max Reactive Power              | 1082 | 1     | VAr           | 16 bit | R |
| (Import)<br>I 1 Phase Min Apparent Power |      |       |               |        |   |
| (Import)                                 | 1083 | 1     | VAr           | 16 bit | R |
| L1 Phase Max Apparent Power              | 1004 | -     |               | 1(1)   |   |
| (Import)                                 | 1084 | 1     | VAr           | 16 bit | R |
| L2 Phase Min Voltage (Import)            | 1085 | 0,1   | Volt          | 16 bit | R |
| L2 Phase Max Voltage (Import)            | 1086 | 0,1   | Volt          | 16 bit | R |
| L2 Phase Min Current (Import)            | 1087 | 0,001 | Amper         | 16 bit | R |
| L2 Phase Max Current (Import)            | 1088 | 0,001 | Amper         | 16 bit | R |
| L2 Phase Min Active Power                | 1000 | 1     | <b>N</b> 7-44 | 1614   | л |
| (Import)                                 | 1089 | 1     | watt          | 10 D1t | K |

| L2 Phase Max Active Power      | 1000 | 1     | Watt         | 16 hit  | D  |
|--------------------------------|------|-------|--------------|---------|----|
| (Import)                       | 1090 | 1     | wall         | 10 011  | K  |
| L2 Phase Min Reactive Power    | 1091 | 1     | VAr          | 16 bit  | R  |
| (Import)                       | 1071 | 1     | V AI         | 10 010  | К  |
| L2 Phase Max Reactive Power    | 1092 | 1     | VAr          | 16 bit  | R  |
| (Import)                       | 1072 | 1     | V AI         | 10 010  | K  |
| L2 Phase Min Apparent Power    | 1093 | 1     | VAr          | 16 hit  | R  |
| (Import)                       | 1095 | 1     | • 1 11       | 10 010  | K  |
| L2 Phase Max Apparent Power    | 1094 | 1     | VAr          | 16 bit  | R  |
| (Import)                       | 1091 | 1     | • 1 11       | 10 010  | R. |
| L3 Phase Min Voltage (Import)  | 1095 | 0,1   | Volt         | 16 bit  | R  |
| L3 Phase Max Voltage (Import)  | 1096 | 0,1   | Volt         | 16 bit  | R  |
| L3 Phase Min Current (Import)  | 1097 | 0,001 | Amper        | 16 bit  | R  |
| L3 Phase Max Current (Import)  | 1098 | 0,001 | Amper        | 16 bit  | R  |
| L3 Phase Min Active Power      | 1000 |       |              |         | _  |
| (Import)                       | 1099 | 1     | Watt         | 16 bit  | R  |
| L3 Phase Max Active Power      | 1100 |       |              | 4 < 1 * |    |
| (Import)                       | 1100 | 1     | Watt         | 16 bit  | R  |
| L3 Phase Min Reactive Power    | 1101 | 1     | <b>X</b> 7 A | 1(1)    | D  |
| (Import)                       | 1101 | 1     | VAr          | 16 bit  | R  |
| L3 Phase Max Reactive          | 1100 | 1     | <b>X</b> 7.4 | 1(1)    | D  |
| Power(Import)                  | 1102 | 1     | VAr          | 16 bit  | K  |
| L3 Phase Min Apparent Power    | 1102 | 1     | <b>X</b> 7 A | 1(1)    | D  |
| (Import)                       | 1103 | 1     | VAr          | 16 bit  | K  |
| L3 Phase Max Apparent Power    | 1104 | 1     | VA           | 161.4   | р  |
| (Import)                       | 1104 | 1     | VAr          | 10 011  | ĸ  |
| L1 Phase Min Voltage (Export)  | 1105 | 0,1   | Volt         | 16 bit  | R  |
| L1 Phase Max Voltage (Export)  | 1106 | 0,1   | Volt         | 16 bit  | R  |
| L1 Phase Min Current (Export)  | 1107 | 0.001 | Amper        | 16 bit  | R  |
| L1 Phase Max Current (Export)  | 1108 | 0.001 | Amper        | 16 bit  | R  |
| L1 Phase Min Active Power      | 1100 | 0,001 | 1 mp or      | 10 010  |    |
| (Export)                       | 1109 | 1     | Watt         | 16 bit  | R  |
| L1 Phase Max Active Power      |      |       |              |         |    |
| (Export)                       | 1110 | 1     | Watt         | 16 bit  | R  |
| L1 Phase Min Reactive Power    |      |       |              | 4 < 1 * | -  |
| (Export)                       | 1111 | 1     | VAr          | 16 bit  | R  |
| L1 Phase Max Reactive Power    | 1110 | -     | <b>.</b>     | 1611    |    |
| (Export)                       | 1112 | 1     | VAr          | 16 bit  | R  |
| L1 Phase Min Apparent Power    | 1112 | 1     | X Z A        | 1(1)    | D  |
| (Export)                       | 1113 | 1     | VAr          | 16 bit  | R  |
| L1 Phase Max Apparent Power    | 1114 | 1     | X Z A        | 1(1)    | D  |
| (Export)                       | 1114 | 1     | VAr          | 16 bit  | K  |
| L2 Phase Min Voltage (Export)  | 1115 | 0,1   | Volt         | 16 bit  | R  |
| L2 Phase Max Voltage (Export)  | 1116 | 0.1   | Volt         | 16 bit  | R  |
| L2 Phase Min Current (Export)  | 1117 | 0.001 | Amner        | 16 bit  | R  |
| I 2 Phase Max Current (Export) | 1117 | 0,001 | Ampor        | 16 bit  | P  |
| L2 Phase Min A stive Dever     | 1110 | 0,001 | Amper        | 10 011  | K  |
| L2 Flase will Active Power     | 1119 | 1     | Watt         | 16 bit  | R  |
| (Export)                       |      |       |              |         |    |

| L2 Phase Max Active Power                                                                                                    | 1120                                                                                                    | 1                                                                      | Watt                                                                                                    | 16 bit                                                                                                    | R                                                                            |
|----------------------------------------------------------------------------------------------------|----------------------------------------------------------------------------------------------------|------------------------------------------------------------------------|----------------------------------------------------------------------------------------------------|----------------------------------------------------------------------------------------------------|------------------------------------------------------------------------------|
| (Export)                                                                                                    |                                                                                                    |                                                                        |                                                                                                    |                                                                                                    |                                                                              |
| L2 Phase Min Reactive Power<br>(Export)                                                                                                    | 1121                                                                                                    | 1                                                                      | VAr                                                                                                    | 16 bit                                                                                                    | R                                                                            |
| I 2 Phase Max Reactive Power                                                                                                    |                                                                                                    |                                                                        |                                                                                                    |                                                                                                    |                                                                              |
| (Export)                                                                                                    | 1122                                                                                                    | 1                                                                      | VAr                                                                                                    | 16 bit                                                                                                    | R                                                                            |
| L2 Phase Min Apparent Power                                                                                                    | 1100                                                                                                    | 1                                                                      | X Z A                                                                                                    | 1614                                                                                                    | р                                                                            |
| (Export)                                                                                                    | 1123                                                                                                    | 1                                                                      | VAr                                                                                                    | 16 Dit                                                                                                    | K                                                                            |
| L2 Phase Max Apparent Power                                                                                                    | 1124                                                                                                    | 1                                                                      | VAr                                                                                                    | 16 hit                                                                                                    | P                                                                            |
| (Export)                                                                                                    | 1127                                                                                                    | 1                                                                      | ٧ЛI                                                                                                    | 10 011                                                                                                    | К                                                                            |
| L3 Phase Min Voltage (Export)                                                                                                    | 1125                                                                                                    | 0,1                                                                    | Volt                                                                                                    | 16 bit                                                                                                    | R                                                                            |
| L3 Phase Max Voltage (Export)                                                                                                    | 1126                                                                                                    | 0,1                                                                    | Volt                                                                                                    | 16 bit                                                                                                    | R                                                                            |
| L3 Phase Min Current (Export)                                                                                                    | 1127                                                                                                    | 0,001                                                                  | Amper                                                                                                    | 16 bit                                                                                                    | R                                                                            |
| L3 Phase Max Current (Export)                                                                                                    | 1128                                                                                                    | 0,001                                                                  | Amper                                                                                                    | 16 bit                                                                                                    | R                                                                            |
| L3 Phase Min Active Power                                                                                                    | 1120                                                                                                    | 1                                                                      | Watt                                                                                                    | 161.4                                                                                                    | р                                                                            |
| (Export)                                                                                                    | 1129                                                                                                    | 1                                                                      | watt                                                                                                    | 10 011                                                                                                    | ĸ                                                                            |
| L3 Phase Max Active Power                                                                                                    | 1120                                                                                                    | 1                                                                      | Watt                                                                                                    | 16 hit                                                                                                    | D                                                                            |
| (Export)                                                                                                    | 1150                                                                                                    | 1                                                                      | vv att                                                                                                    | 10 011                                                                                                    | K                                                                            |
| L3 Phase Min Reactive Power                                                                                                    | 1131                                                                                                    | 1                                                                      | VΔr                                                                                                    | 16 hit                                                                                                    | R                                                                            |
| (Export)                                                                                                    | 1131                                                                                                    | 1                                                                      | ٧ЛI                                                                                                    | 10 011                                                                                                    | К                                                                            |
| L3 Phase Max Reactive Power                                                                                                    | 1132                                                                                                    | 1                                                                      | VAr                                                                                                    | 16 hit                                                                                                    | R                                                                            |
| (Export)                                                                                                    | 1152                                                                                                    | 1                                                                      | • 7 11                                                                                                    | 10 011                                                                                                    |                                                                              |
| L3 Phase Min Apparent Power                                                                                                    | 1133                                                                                                    | 1                                                                      | VAr                                                                                                    | 16 bit                                                                                                    | R                                                                            |
| (Export)                                                                                                    | 1100                                                                                                    | -                                                                      | , , , , ,                                                                                                    | 10 010                                                                                                    |                                                                              |
|                                                                                                    |                                                                                                    |                                                                        |                                                                                                    |                                                                                                    |                                                                              |
| L3 Phase Max Apparent Power                                                                                                    | 1134                                                                                                    | 1                                                                      | VAr                                                                                                    | 16 bit                                                                                                    | R                                                                            |
| (Export)                                                                                                    | 1134                                                                                                    | 1                                                                      | VAr                                                                                                    | 16 bit                                                                                                    | R                                                                            |
| (Export)                                                                                                    | 1134                                                                                                    | 1                                                                      | VAr                                                                                                    | 16 bit                                                                                                    | R                                                                            |
| (Export)<br>Serial Number                                                                                                    | 1134<br>1135                                                                                                    | 1                                                                      | VAr<br>-                                                                                                    | 16 bit<br>32 bit                                                                                                    | R<br>R                                                                       |
| L3 Phase Max Apparent Power<br>(Export)<br>Serial Number<br>Current Precision                                                                                                    | 1134<br>1135<br>1137                                                                                                    | 1<br>1<br>1                                                            | VAr<br>-                                                                                                    | 16 bit<br>32 bit<br>16 bit                                                                                                    | R<br>R<br>R                                                                  |
| L3 Phase Max Apparent Power<br>(Export)<br>Serial Number<br>Current Precision<br>Current Transformer Ratio                                                                                                    | 1134<br>1135<br>1137<br>1138                                                                                                    | 1<br>1<br>1<br>1                                                       | VAr<br>-                                                                                                    | 16 bit<br>32 bit<br>16 bit<br>16 bit                                                                                                    | R<br>R<br>R<br>R                                                             |
| L3 Phase Max Apparent Power<br>(Export)<br>Serial Number<br>Current Precision<br>Current Transformer Ratio<br>Line Voltage                                                                                                    | 1134<br>1135<br>1137<br>1138<br>1139                                                                                                    | 1<br>1<br>1<br>1<br>1                                                  | VAr<br>-<br>Volt                                                                                                  | 16 bit<br>32 bit<br>16 bit<br>16 bit<br>16 bit                                                                                                    | R<br>R<br>R<br>R<br>R                                                        |
| L3 Phase Max Apparent Power<br>(Export)<br>Serial Number<br>Current Precision<br>Current Transformer Ratio<br>Line Voltage<br>Measurement Voltage                                                                                                    | 1134<br>1135<br>1137<br>1138<br>1139<br>1140                                                                                                    | 1<br>1<br>1<br>1<br>1<br>1<br>1                                        | VAr<br>-<br>Volt<br>Volt                                                                                          | 16 bit<br>32 bit<br>16 bit<br>16 bit<br>16 bit<br>16 bit                                                                                                    | R<br>R<br>R<br>R<br>R<br>R<br>R                                              |
| L3 Phase Max Apparent Power<br>(Export)<br>Serial Number<br>Current Precision<br>Current Transformer Ratio<br>Line Voltage<br>Measurement Voltage<br>L1 Phase Demand Voltage (Import)                                                                                                    | 1134<br>1135<br>1137<br>1138<br>1139<br>1140<br>1141                                                                                                    | 1<br>1<br>1<br>1<br>1<br>1<br>0,1                                      | VAr<br>-<br>Volt<br>Volt<br>Volt                                                                                  | 16 bit<br>32 bit<br>16 bit<br>16 bit<br>16 bit<br>16 bit<br>16 bit                                                                                                    | R<br>R<br>R<br>R<br>R<br>R<br>R<br>R                                         |
| L3 Phase Max Apparent Power<br>(Export)<br>Serial Number<br>Current Precision<br>Current Transformer Ratio<br>Line Voltage<br>Measurement Voltage<br>L1 Phase Demand Voltage (Import)<br>L1 Phase Demand Current (Import)                                                                                                    | 1134<br>1135<br>1137<br>1138<br>1139<br>1140<br>1141<br>1142                                                                                                    | 1<br>1<br>1<br>1<br>1<br>1<br>0,1<br>0,001                             | VAr<br>-<br>Volt<br>Volt<br>Volt<br>Amper                                                                         | 16 bit<br>32 bit<br>16 bit<br>16 bit<br>16 bit<br>16 bit<br>16 bit<br>16 bit                                                                                                    | R<br>R<br>R<br>R<br>R<br>R<br>R<br>R<br>R                                    |
| L3 Phase Max Apparent Power<br>(Export)<br>Serial Number<br>Current Precision<br>Current Transformer Ratio<br>Line Voltage<br>Measurement Voltage<br>L1 Phase Demand Voltage (Import)<br>L1 Phase Demand Current (Import)<br>L1 Phase Demand Active Power                                                                                                    | 1134<br>1135<br>1137<br>1138<br>1139<br>1140<br>1141<br>1142<br>1142                                                                                                    | 1<br>1<br>1<br>1<br>1<br>0,1<br>0,001<br>1                             | VAr<br>-<br>Volt<br>Volt<br>Volt<br>Amper                                                                         | 16 bit<br>32 bit<br>16 bit<br>16 bit<br>16 bit<br>16 bit<br>16 bit<br>16 bit                                                                                                    | R<br>R<br>R<br>R<br>R<br>R<br>R<br>R<br>R                                    |
| L3 Phase Max Apparent Power<br>(Export)<br>Serial Number<br>Current Precision<br>Current Transformer Ratio<br>Line Voltage<br>Measurement Voltage<br>L1 Phase Demand Voltage (Import)<br>L1 Phase Demand Current (Import)<br>L1 Phase Demand Active Power<br>(Import)                                                                                                    | 1134         1135         1137         1138         1139         1140         1141         1142         1143                                                                                                    | 1<br>1<br>1<br>1<br>1<br>1<br>0,1<br>0,001<br>1                        | VAr<br>-<br>Volt<br>Volt<br>Volt<br>Amper<br>Watt                                                                 | 16 bit<br>32 bit<br>16 bit<br>16 bit<br>16 bit<br>16 bit<br>16 bit<br>16 bit<br>16 bit                                                                                                    | R<br>R<br>R<br>R<br>R<br>R<br>R<br>R<br>R<br>R                               |
| L3 Phase Max Apparent Power<br>(Export)<br>Serial Number<br>Current Precision<br>Current Transformer Ratio<br>Line Voltage<br>Measurement Voltage<br>L1 Phase Demand Voltage (Import)<br>L1 Phase Demand Current (Import)<br>L1 Phase Demand Active Power<br>(Import)<br>L1 Phase Demand Reactive Power                                                                                                    | 1134<br>1135<br>1137<br>1138<br>1139<br>1140<br>1141<br>1142<br>1143<br>1144                                                                                                    | 1<br>1<br>1<br>1<br>1<br>0,1<br>0,001<br>1<br>1                        | VAr<br>-<br>Volt<br>Volt<br>Volt<br>Amper<br>Watt                                                                 | 16 bit<br>32 bit<br>16 bit<br>16 bit<br>16 bit<br>16 bit<br>16 bit<br>16 bit<br>16 bit                                                                                                    | R<br>R<br>R<br>R<br>R<br>R<br>R<br>R<br>R<br>R                               |
| L3 Phase Max Apparent Power<br>(Export)<br>Serial Number<br>Current Precision<br>Current Transformer Ratio<br>Line Voltage<br>Measurement Voltage<br>L1 Phase Demand Voltage (Import)<br>L1 Phase Demand Current (Import)<br>L1 Phase Demand Active Power<br>(Import)<br>L1 Phase Demand Reactive Power<br>(Import)                                                                                                    | 1134         1135         1137         1138         1139         1140         1141         1142         1143         1144                                                                                            | 1<br>1<br>1<br>1<br>1<br>1<br>0,1<br>0,001<br>1<br>1                   | VAr<br>-<br>Volt<br>Volt<br>Volt<br>Amper<br>Watt<br>VAr                                                          | 16 bit<br>32 bit<br>16 bit<br>16 bit<br>16 bit<br>16 bit<br>16 bit<br>16 bit<br>16 bit                                                                                                    | R<br>R<br>R<br>R<br>R<br>R<br>R<br>R<br>R<br>R<br>R                          |
| L3 Phase Max Apparent Power<br>(Export)<br>Serial Number<br>Current Precision<br>Current Transformer Ratio<br>Line Voltage<br>Measurement Voltage<br>L1 Phase Demand Voltage (Import)<br>L1 Phase Demand Current (Import)<br>L1 Phase Demand Active Power<br>(Import)<br>L1 Phase Demand Reactive Power<br>(Import)<br>L1 Phase Demand Reactive Power                                                                                                    | 1134         1135         1137         1138         1139         1140         1141         1142         1143         1144         1145                                                                               | 1<br>1<br>1<br>1<br>1<br>0,1<br>0,001<br>1<br>1<br>1                   | VAr<br>-<br>Volt<br>Volt<br>Volt<br>Amper<br>Watt<br>VAr                                                          | 16 bit<br>32 bit<br>16 bit<br>16 bit<br>16 bit<br>16 bit<br>16 bit<br>16 bit<br>16 bit                                                                                                    | R<br>R<br>R<br>R<br>R<br>R<br>R<br>R<br>R<br>R                               |
| L3 Phase Max Apparent Power<br>(Export)<br>Serial Number<br>Current Precision<br>Current Transformer Ratio<br>Line Voltage<br>Measurement Voltage<br>L1 Phase Demand Voltage (Import)<br>L1 Phase Demand Current (Import)<br>L1 Phase Demand Active Power<br>(Import)<br>L1 Phase Demand Reactive Power<br>(Import)<br>L1 Phase Demand Reactive Power<br>(Import)<br>L1 Phase Demand Reactive Power<br>(Import)                                                                                                    | 1134         1135         1137         1138         1139         1140         1141         1142         1143         1144         1145                                                                               | 1<br>1<br>1<br>1<br>1<br>1<br>0,1<br>0,001<br>1<br>1<br>1<br>1         | VAr<br>-<br>Volt<br>Volt<br>Volt<br>Amper<br>Watt<br>VAr<br>VAr                                                   | 16 bit         32 bit         16 bit         16 bit         16 bit         16 bit         16 bit         16 bit         16 bit         16 bit         16 bit         16 bit         16 bit         16 bit         16 bit         16 bit         16 bit         16 bit         16 bit                                                                                                    | R<br>R<br>R<br>R<br>R<br>R<br>R<br>R<br>R<br>R<br>R<br>R                     |
| L3 Phase Max Apparent Power<br>(Export)<br>Serial Number<br>Current Precision<br>Current Transformer Ratio<br>Line Voltage<br>Measurement Voltage<br>L1 Phase Demand Voltage (Import)<br>L1 Phase Demand Active Power<br>(Import)<br>L1 Phase Demand Reactive Power<br>(Import)<br>L1 Phase Demand Reactive Power<br>(Import)<br>L1 Phase Demand Apparent Power<br>(Import)<br>L2 Phase Demand Voltage (Import)                                                                                                    | 1134         1135         1137         1138         1139         1140         1141         1142         1143         1144         1145         1146                                                                  | 1<br>1<br>1<br>1<br>1<br>1<br>0,1<br>0,001<br>1<br>1<br>1<br>0,1       | VAr<br>-<br>Volt<br>Volt<br>Volt<br>Amper<br>Watt<br>VAr<br>VAr<br>VAr<br>VAr                                     | 16 bit<br>32 bit<br>16 bit<br>16 bit<br>16 bit<br>16 bit<br>16 bit<br>16 bit<br>16 bit<br>16 bit<br>16 bit                                                                                                    | R<br>R<br>R<br>R<br>R<br>R<br>R<br>R<br>R<br>R<br>R<br>R                     |
| L3 Phase Max Apparent Power<br>(Export)<br>Serial Number<br>Current Precision<br>Current Transformer Ratio<br>Line Voltage<br>Measurement Voltage<br>L1 Phase Demand Voltage (Import)<br>L1 Phase Demand Current (Import)<br>L1 Phase Demand Active Power<br>(Import)<br>L1 Phase Demand Reactive Power<br>(Import)<br>L1 Phase Demand Reactive Power<br>(Import)<br>L1 Phase Demand Reactive Power<br>(Import)<br>L2 Phase Demand Voltage (Import)<br>L2 Phase Demand Current (Import)                                                                                                    | 1134         1135         1137         1138         1139         1140         1141         1142         1143         1144         1145         1146         1147                                                     | 1<br>1<br>1<br>1<br>1<br>1<br>0,1<br>0,001<br>1<br>1<br>1<br>0,1<br>0, | VAr<br>-<br>Volt<br>Volt<br>Volt<br>Amper<br>Watt<br>VAr<br>VAr<br>VAr<br>VAr<br>Volt<br>Amper                    | 16 bit         32 bit         16 bit         16 bit         16 bit         16 bit         16 bit         16 bit         16 bit         16 bit         16 bit         16 bit         16 bit         16 bit         16 bit         16 bit         16 bit         16 bit         16 bit         16 bit                                                                                                    | R<br>R<br>R<br>R<br>R<br>R<br>R<br>R<br>R<br>R<br>R<br>R<br>R<br>R<br>R<br>R |
| L3 Phase Max Apparent Power<br>(Export)<br>Serial Number<br>Current Precision<br>Current Transformer Ratio<br>Line Voltage<br>Measurement Voltage<br>L1 Phase Demand Voltage (Import)<br>L1 Phase Demand Current (Import)<br>L1 Phase Demand Active Power<br>(Import)<br>L1 Phase Demand Reactive Power<br>(Import)<br>L1 Phase Demand Apparent Power<br>(Import)<br>L2 Phase Demand Voltage (Import)<br>L2 Phase Demand Active Power                                                                                                    | 1134         1135         1137         1138         1139         1140         1141         1142         1143         1144         1145         1146         1147         1148                                        | 1<br>1<br>1<br>1<br>1<br>1<br>0,1<br>0,001<br>1<br>1<br>0,1<br>0,      | VAr<br>-<br>Volt<br>Volt<br>Volt<br>Amper<br>Watt<br>VAr<br>VAr<br>VAr<br>VAr<br>VAr<br>Watt                      | 16 bit         32 bit         16 bit         16 bit                                                             | R<br>R<br>R<br>R<br>R<br>R<br>R<br>R<br>R<br>R<br>R<br>R<br>R<br>R           |
| L3 Phase Max Apparent Power<br>(Export)<br>Serial Number<br>Current Precision<br>Current Transformer Ratio<br>Line Voltage<br>Measurement Voltage<br>L1 Phase Demand Voltage (Import)<br>L1 Phase Demand Current (Import)<br>L1 Phase Demand Active Power<br>(Import)<br>L1 Phase Demand Reactive Power<br>(Import)<br>L1 Phase Demand Reactive Power<br>(Import)<br>L2 Phase Demand Voltage (Import)<br>L2 Phase Demand Current (Import)<br>L2 Phase Demand Active Power<br>(Import)                                                                                                    | 1134         1135         1137         1138         1139         1140         1141         1142         1143         1144         1145         1146         1147         1148                                        | 1<br>1<br>1<br>1<br>1<br>0,1<br>0,001<br>1<br>1<br>0,1<br>0,           | VAr<br>-<br>Volt<br>Volt<br>Volt<br>Volt<br>Watt<br>VAr<br>VAr<br>VAr<br>VAr<br>VAr<br>VAr<br>Vatt<br>Matt        | 16 bit         32 bit         16 bit         16 bit                | R<br>R<br>R<br>R<br>R<br>R<br>R<br>R<br>R<br>R<br>R<br>R<br>R<br>R           |
| L3 Phase Max Apparent Power<br>(Export)<br>Serial Number<br>Current Precision<br>Current Transformer Ratio<br>Line Voltage<br>Measurement Voltage<br>L1 Phase Demand Voltage (Import)<br>L1 Phase Demand Current (Import)<br>L1 Phase Demand Active Power<br>(Import)<br>L1 Phase Demand Reactive Power<br>(Import)<br>L2 Phase Demand Apparent Power<br>(Import)<br>L2 Phase Demand Current (Import)<br>L2 Phase Demand Current (Import)<br>L2 Phase Demand Active Power<br>(Import)<br>L2 Phase Demand Active Power<br>(Import)                                                                                                    | 1134         1135         1137         1138         1139         1140         1141         1142         1143         1144         1145         1146         1147         1148         1149                           | 1<br>1<br>1<br>1<br>1<br>1<br>0,1<br>0,001<br>1<br>1<br>0,1<br>0,      | VAr<br>-<br>Volt<br>Volt<br>Volt<br>Volt<br>Amper<br>Watt<br>VAr<br>VAr<br>VAr<br>VAr<br>VAr<br>VAr<br>VAr<br>VAr | 16 bit         32 bit         16 bit         16 bit                | R<br>R<br>R<br>R<br>R<br>R<br>R<br>R<br>R<br>R<br>R<br>R<br>R<br>R           |
| L3 Phase Max Apparent Power<br>(Export)<br>Serial Number<br>Current Precision<br>Current Transformer Ratio<br>Line Voltage<br>Measurement Voltage<br>L1 Phase Demand Voltage (Import)<br>L1 Phase Demand Current (Import)<br>L1 Phase Demand Active Power<br>(Import)<br>L1 Phase Demand Reactive Power<br>(Import)<br>L2 Phase Demand Apparent Power<br>(Import)<br>L2 Phase Demand Voltage (Import)<br>L2 Phase Demand Active Power<br>(Import)<br>L2 Phase Demand Active Power<br>(Import)<br>L2 Phase Demand Active Power<br>(Import)<br>L2 Phase Demand Reactive Power<br>(Import)                                                                                                    | 1134         1135         1137         1138         1139         1139         1140         1141         1142         1143         1144         1145         1146         1147         1148         1149              | 1<br>1<br>1<br>1<br>1<br>1<br>0,1<br>0,001<br>1<br>1<br>0,1<br>0,      | VAr<br>-<br>Volt<br>Volt<br>Volt<br>Volt<br>Amper<br>Watt<br>VAr<br>VAr<br>VAr<br>VAr<br>VAr<br>VAr<br>VAr<br>VAr | 16 bit         32 bit         16 bit         16 bit | R<br>R<br>R<br>R<br>R<br>R<br>R<br>R<br>R<br>R<br>R<br>R<br>R<br>R           |
| L3 Phase Max Apparent Power<br>(Export)<br>Serial Number<br>Current Precision<br>Current Transformer Ratio<br>Line Voltage<br>Measurement Voltage<br>L1 Phase Demand Voltage (Import)<br>L1 Phase Demand Current (Import)<br>L1 Phase Demand Active Power<br>(Import)<br>L1 Phase Demand Reactive Power<br>(Import)<br>L1 Phase Demand Apparent Power<br>(Import)<br>L2 Phase Demand Voltage (Import)<br>L2 Phase Demand Active Power<br>(Import)<br>L2 Phase Demand Active Power<br>(Import)<br>L2 Phase Demand Reactive Power<br>(Import)<br>L2 Phase Demand Reactive Power<br>(Import)<br>L2 Phase Demand Reactive Power<br>(Import)<br>L2 Phase Demand Reactive Power<br>(Import)<br>L2 Phase Demand Reactive Power | 1134         1135         1137         1138         1139         1139         1140         1141         1142         1143         1144         1145         1146         1147         1148         1149         1150 | 1<br>1<br>1<br>1<br>1<br>0,1<br>0,001<br>1<br>1<br>0,1<br>0,           | VAr<br>-<br>Volt<br>Volt<br>Volt<br>Volt<br>Watt<br>VAr<br>VAr<br>Volt<br>Amper<br>Watt<br>VAr<br>VAr<br>VAr      | 16 bit         32 bit         16 bit         16 bit | R<br>R<br>R<br>R<br>R<br>R<br>R<br>R<br>R<br>R<br>R<br>R<br>R<br>R           |

| L3 Phase Demand Voltage (Import)         | 1151 | 0,1   | Volt         | 16 bit | R      |
|------------------------------------------|------|-------|--------------|--------|--------|
| L3 Phase Demand Current (Import)         | 1152 | 0,001 | Amper        | 16 bit | R      |
| L3 Phase Demand Active Power             | 1152 | 1     | Watt         | 16 hit | р      |
| (Import)                                 | 1155 | 1     | watt         | 10 011 | ĸ      |
| L3 Phase Demand Reactive Power           | 1154 | 1     | V A r        | 16 bit | P      |
| (Import)                                 | 1134 | 1     | VAI          | 10 011 | K      |
| L3 Phase Demand Apparent Power           | 1155 | 1     | VAr          | 16 bit | R      |
| (Import)                                 |      |       |              |        |        |
| L1 Phase Demand Voltage (Export)         | 1156 | 0,1   | Volt         | 16 bit | R      |
| L1 Phase Demand Current (Export)         | 1157 | 0,001 | Amper        | 16 bit | R      |
| L1 Phase Demand Active Power<br>(Export) | 1158 | 1     | Watt         | 16 bit | R      |
| L1 Phase Demand Reactive Power           | 1150 | 1     | <b>X</b> 7 A | 1(1)   | D      |
| (Export)                                 | 1159 | 1     | VAr          | 16 bit | R      |
| L1 Phase Demand Apparent Power           | 1160 | 1     | VAr          | 16 bit | R      |
| (Export)                                 | 11/1 | 0.1   | V-14         | 161.4  | D      |
| L2 Phase Demand Voltage (Export)         | 1101 | 0,1   | VOIL         | 10 Dll | K<br>D |
| L2 Phase Demand Current (Export)         | 1162 | 0,001 | Amper        | 16 bit | K      |
| L2 Phase Demand Active Power             | 1163 | 1     | Watt         | 16 bit | R      |
| (Export)                                 |      |       |              |        |        |
| (Export)                                 | 1164 | 1     | VAr          | 16 bit | R      |
| L2 Phase Demand Apparent Power           |      |       |              |        |        |
| (Export)                                 | 1165 | 1     | VAr          | 16 bit | R      |
| L3 Phase Demand Voltage (Export)         | 1166 | 0,1   | Volt         | 16 bit | R      |
| L3 Phase Demand Current (Export)         | 1167 | 0,001 | Amper        | 16 bit | R      |
| L3 Phase Demand Active Power             | 1160 | 1     | Watt         | 16 hit | D      |
| (Export)                                 | 1108 | 1     | watt         | 10 011 | К      |
| L3 Phase Demand Reactive Power           | 1169 | 1     | VAr          | 16 hit | R      |
| (Export)                                 | 1109 | 1     | • 7 11       | 10 011 |        |
| L3 Phase Demand Apparent Power           | 1170 | 1     | VAr          | 16 bit | R      |
| (Export)                                 |      |       |              |        |        |
|                                          |      |       |              |        |        |
| Serial Number                            | 1171 | 1     | -            | 32 bit | R      |
| Current Precision                        | 1173 | 1     |              | 16 bit | R      |
| Current Transformer Ratio                | 1174 | 1     |              | 16 bit | R      |
| Line Voltage                             | 1175 | 1     | Volt         | 16 bit | R      |
| Measurement Voltage                      | 1176 | 1     | Volt         | 16 bit | R      |
| L1 Phase Min Voltage (Generator)         | 1177 | 0,1   | Volt         | 16 bit | R      |
| L1 Phase Max Voltage (Generator)         | 1178 | 0,1   | Volt         | 16 bit | R      |
| L1 Phase Min Current (Generator)         | 1179 | 0,001 | Amper        | 16 bit | R      |
| L1 Phase Max Current (Generator)         | 1180 | 0,001 | Amper        | 16 bit | R      |
| L1 Phase Min Active Power                | 1101 | 1     | <b>1</b>     | 1614   | P      |
| (Generator)                              | 1181 |       | watt         | 16 bit | K      |
| L1 Phase Max Active Power                | 1182 | 1     | Watt         | 16 bit | R      |
| (Generator)                              | 1102 |       |              | 10 011 |        |
| L1 Phase Min Reactive Power              | 1183 | 1     | VAr          | 16 bit | R      |

| (Generator)                      |      |       |                |        |     |
|----------------------------------|------|-------|----------------|--------|-----|
| L1 Phase Max Reactive Power      | 1104 | 1     | <b>X</b> 7 A   | 1(1)   | D   |
| (Generator)                      | 1184 | 1     | VAr            | 16 bit | R   |
| L1 Phase Min Apparent Power      | 1105 | 1     | <b>X</b> 7.A   | 1(1)   | р   |
| (Generator)                      | 1185 | 1     | VAr            | 16 bit | K   |
| L1 Phase Max Apparent Power      | 1100 | 1     | <b>T</b> 7 A   | 1(1)   | D   |
| (Generator)                      | 1186 | 1     | VAr            | 16 bit | K   |
| L2 Phase Min Voltage (Generator) | 1187 | 0,1   | Volt           | 16 bit | R   |
| L2 Phase Max Voltage (Generator) | 1188 | 0,1   | Volt           | 16 bit | R   |
| L2 Phase Min Current (Generator) | 1189 | 0.001 | Amper          | 16 bit | R   |
| L2 Phase Max Current (Generator) | 1190 | 0.001 | Amper          | 16 bit | R   |
| L2 Phase Min Active Power        |      |       | 1              |        | -   |
| (Generator)                      | 1191 | 1     | Watt           | 16 bit | R   |
| L2 Phase Max Active Power        | 1102 | 1     | <b>XX</b> 7 () | 1(1)   | D   |
| (Generator)                      | 1192 | 1     | Watt           | 16 bit | K   |
| L2 Phase Min Reactive Power      | 1102 | 1     | VA.            | 16 hit | р   |
| (Generator)                      | 1195 | 1     | vAr            | 10 01  | ĸ   |
| L2 Phase Max Reactive Power      | 1104 | 1     | V A r          | 16 hit | D   |
| (Generator)                      | 1174 | 1     | VAI            | 10 011 | K   |
| L2 Phase Min Apparent Power      | 1195 | 1     | VΔr            | 16 bit | R   |
| (Generator)                      | 1175 | 1     | • 7 11         | 10 011 | κ   |
| L2 Phase Max Apparent Power      | 1196 | 1     | VAr            | 16 bit | R   |
| (Generator)                      | 1190 | 1     | • • •          | 10 010 |     |
| L3 Phase Min Voltage (Generator) | 1197 | 0,1   | Volt           | 16 bit | R   |
| L3 Phase Max Voltage (Generator) | 1198 | 0,1   | Volt           | 16 bit | R   |
| L3 Phase Min Current (Generator) | 1199 | 0,001 | Amper          | 16 bit | R   |
| L3 Phase Max Current (Generator) | 1200 | 0,001 | Amper          | 16 bit | R   |
| L3 Phase Min Active Power        | 1201 | 1     | Watt           | 16 hit | D   |
| (Generator)                      | 1201 | 1     | watt           | 10 01  | ĸ   |
| L3 Phase Max Active Power        | 1202 | 1     | Watt           | 16 bit | R   |
| (Generator)                      | 1202 | 1     | watt           | 10 01  | Κ   |
| L3 Phase Min Reactive Power      | 1203 | 1     | VAr            | 16 bit | R   |
| (Generator)                      | 1205 | ±     | • • •          | 10 010 |     |
| L3 Phase Max Reactive Power      | 1204 | 1     | VAr            | 16 bit | R   |
| (Generator)                      |      | _     |                |        |     |
| L3 Phase Min Apparent Power      | 1205 | 1     | VAr            | 16 bit | R   |
| (Generator)                      |      |       |                |        |     |
| L3 Phase Max Apparent Power      | 1206 | 1     | VAr            | 16 bit | R   |
| (Generator)                      |      |       |                |        |     |
|                                  | 1207 | 1     |                | 201:   | D   |
| Serial Number                    | 1207 | 1     | -              | 32 bit | R   |
| Current Precision                | 1209 | 1     |                | 16 bit | R   |
| Current Transformer Ratio        | 1210 | 1     |                | 16 bit | R   |
| Line Voltage                     | 1211 | 1     | Volt           | 16 bit | R   |
| Measurement Voltage              | 1212 | 1     | Volt           | 16 bit | R   |
| L1 Phase Demand Voltage          | 1213 | 0.1   | Volt           | 16 bit | R   |
| (Generator)                      | 1213 | 0,1   | , 011          | 10 011 | IX. |
| L1 Phase Demand Current          | 1214 | 0,001 | Volt           | 16 bit | R   |

| (Generator)                                                                                                    |                                                                                                    |                                                                                             |                                                                                                    |                                                                                                    |                                                                              |
|----------------------------------------------------------------------------------------------------|----------------------------------------------------------------------------------------------------|---------------------------------------------------------------------------------------------|----------------------------------------------------------------------------------------------------|----------------------------------------------------------------------------------------------------|------------------------------------------------------------------------------|
| L1 Phase Demand Active Power                                                                                                    | 1015                                                                                                    | 1                                                                                           | <b>W</b> 7 - 44                                                                                                    | 1614                                                                                                    | р                                                                            |
| (Generator)                                                                                                    | 1215                                                                                                    | 1                                                                                           | watt                                                                                                    | 16 bit                                                                                                    | K                                                                            |
| L1 Phase Demand Reactive Power                                                                                                    | 101(                                                                                                    | 1                                                                                           | <b>1</b> 7.4                                                                                                    | 1(1:4                                                                                                    | р                                                                            |
| (Generator)                                                                                                    | 1216                                                                                                    | 1                                                                                           | vAr                                                                                                    | 16 610                                                                                                    | ĸ                                                                            |
| L1 Phase Demand Apparent Power                                                                                                    | 1017                                                                                                    | 1                                                                                           | <b>1</b> 7.4                                                                                                    | 1(1:4                                                                                                    | р                                                                            |
| (Generator)                                                                                                    | 1217                                                                                                    | 1                                                                                           | VAr                                                                                                    | 16 bit                                                                                                    | K                                                                            |
| L2 Phase Demand Voltage                                                                                                    | 1210                                                                                                    | 0.1                                                                                         | <b>V</b> 7 - 14                                                                                                    | 1(1:4                                                                                                    | р                                                                            |
| (Generator)                                                                                                    | 1218                                                                                                    | 0,1                                                                                         | volt                                                                                                    | 16 610                                                                                                    | K                                                                            |
| L2 Phase Demand Current                                                                                                    | 1210                                                                                                    | 0.001                                                                                       | <b>V</b> 7 - 14                                                                                                    | 1614                                                                                                    | р                                                                            |
| (Generator)                                                                                                    | 1219                                                                                                    | 0,001                                                                                       | von                                                                                                    | 10 011                                                                                                    | ĸ                                                                            |
| L2 Phase Demand Active Power                                                                                                    | 1220                                                                                                    | 1                                                                                           | Watt                                                                                                    | 161.4                                                                                                    | р                                                                            |
| (Generator)                                                                                                    | 1220                                                                                                    | 1                                                                                           | watt                                                                                                    | 10 011                                                                                                    | ĸ                                                                            |
| L2 Phase Demand Reactive Power                                                                                                    | 1001                                                                                                    | 1                                                                                           | VA                                                                                                    | 161.4                                                                                                    | р                                                                            |
| (Generator)                                                                                                    | 1221                                                                                                    | 1                                                                                           | VAr                                                                                                    | 10 011                                                                                                    | ĸ                                                                            |
| L2 Phase Demand Apparent Power                                                                                                    | 1000                                                                                                    | 1                                                                                           | VA                                                                                                    | 161.4                                                                                                    | р                                                                            |
| (Generator)                                                                                                    | 1222                                                                                                    | 1                                                                                           | VAr                                                                                                    | 10 011                                                                                                    | ĸ                                                                            |
| L3 Phase Demand Voltage                                                                                                    | 1222                                                                                                    | 0.1                                                                                         | Valt                                                                                                    | 16 hit                                                                                                    | D                                                                            |
| (Generator)                                                                                                    | 1225                                                                                                    | 0,1                                                                                         | von                                                                                                    | 10 011                                                                                                    | ĸ                                                                            |
| L3 Phase Demand Current                                                                                                    | 1224                                                                                                    | 0.001                                                                                       | Valt                                                                                                    | 16 hit                                                                                                    | D                                                                            |
| (Generator)                                                                                                    | 1224                                                                                                    | 0,001                                                                                       | von                                                                                                    | 10 011                                                                                                    | ĸ                                                                            |
| L3 Phase Demand Active Power                                                                                                    | 1225                                                                                                    | 1                                                                                           | Watt                                                                                                    | 16 hit                                                                                                    | D                                                                            |
| (Generator)                                                                                                    | 1223                                                                                                    | 1                                                                                           | vv att                                                                                                    | 10 011                                                                                                    | К                                                                            |
| L3 Phase Demand Reactive Power                                                                                                    | 1776                                                                                                    | 1                                                                                           | V A r                                                                                                    | 16 hit                                                                                                    | D                                                                            |
| (Generator)                                                                                                    | 1220                                                                                                    | 1                                                                                           | VAI                                                                                                    | 10 011                                                                                                    | К                                                                            |
| (Generator)                                                                                                    |                                                                                                    |                                                                                             |                                                                                                    |                                                                                                    |                                                                              |
| L3 Phase Demand Apparent Power                                                                                                    | 1227                                                                                                    | 1                                                                                           | VAr                                                                                                    | 16 hit                                                                                                    | D                                                                            |
| L3 Phase Demand Apparent Power<br>(Generator)                                                                                                    | 1227                                                                                                    | 1                                                                                           | VAr                                                                                                    | 16 bit                                                                                                    | R                                                                            |
| L3 Phase Demand Apparent Power<br>(Generator)                                                                                                    | 1227                                                                                                    | 1                                                                                           | VAr                                                                                                    | 16 bit                                                                                                    | R                                                                            |
| L3 Phase Demand Apparent Power<br>(Generator)<br>Serial Number                                                                                                    | 1227<br>1398                                                                                                    | 1                                                                                           | VAr<br>-                                                                                                    | 16 bit<br>32 bit                                                                                                    | R<br>R                                                                       |
| L3 Phase Demand Apparent Power<br>(Generator)<br>Serial Number<br>Current Precision                                                                                                    | 1227<br>1398<br>1400                                                                                                    | 1<br>1<br>1                                                                                 | VAr<br>-                                                                                                    | 16 bit<br>32 bit<br>16 bit                                                                                                    | R<br>R<br>R                                                                  |
| L3 Phase Demand Apparent Power<br>(Generator)<br>Serial Number<br>Current Precision<br>Current Transformer Ratio                                                                                                    | 1227<br>1398<br>1400<br>1401                                                                                                    | 1<br>1<br>1<br>1                                                                            | VAr<br>-                                                                                                    | 16 bit<br>32 bit<br>16 bit<br>16 bit                                                                                                    | R<br>R<br>R<br>R                                                             |
| L3 Phase Demand Apparent Power<br>(Generator)<br>Serial Number<br>Current Precision<br>Current Transformer Ratio<br>Line Voltage                                                                                                    | 1227<br>1398<br>1400<br>1401<br>1402                                                                                                    | 1<br>1<br>1<br>1<br>1                                                                       | VAr<br>-<br>Volt                                                                                                    | 16 bit<br>32 bit<br>16 bit<br>16 bit<br>16 bit                                                                                                    | R<br>R<br>R<br>R<br>R                                                        |
| L3 Phase Demand Apparent Power<br>(Generator)<br>Serial Number<br>Current Precision<br>Current Transformer Ratio<br>Line Voltage<br>Measurement Voltage                                                                                                    | 1227<br>1398<br>1400<br>1401<br>1402<br>1403                                                                                                    | 1<br>1<br>1<br>1<br>1<br>1<br>1                                                             | VAr<br>-<br>Volt<br>Volt                                                                                             | 16 bit<br>32 bit<br>16 bit<br>16 bit<br>16 bit                                                                                                    | R<br>R<br>R<br>R<br>R<br>R<br>R                                              |
| L3 Phase Demand Apparent Power<br>(Generator)<br>Serial Number<br>Current Precision<br>Current Transformer Ratio<br>Line Voltage<br>Measurement Voltage<br>Total Active Energy (Import)                                                                                                    | 1227<br>1398<br>1400<br>1401<br>1402<br>1403<br>1404                                                                                                    | 1<br>1<br>1<br>1<br>1<br>1<br>1<br>1                                                        | VAr<br>-<br>Volt<br>Volt<br>Wh                                                                                       | 16 bit<br>32 bit<br>16 bit<br>16 bit<br>16 bit<br>16 bit<br>32 bit                                                                                                    | R<br>R<br>R<br>R<br>R<br>R<br>R<br>R                                         |
| L3 Phase Demand Apparent Power<br>(Generator)<br>Serial Number<br>Current Precision<br>Current Transformer Ratio<br>Line Voltage<br>Measurement Voltage<br>Total Active Energy (Import)<br>Total Industive Energy (Import)                                                                                                    | 1227<br>1398<br>1400<br>1401<br>1402<br>1403<br>1404<br>1406                                                                                                    | 1<br>1<br>1<br>1<br>1<br>1<br>1<br>1<br>1                                                   | VAr<br>-<br>Volt<br>Volt<br>Wh                                                                                       | 16 bit<br>32 bit<br>16 bit<br>16 bit<br>16 bit<br>16 bit<br>32 bit<br>32 bit                                                                                                    | R<br>R<br>R<br>R<br>R<br>R<br>R/E<br>P/E                                     |
| L3 Phase Demand Apparent Power<br>(Generator)<br>Serial Number<br>Current Precision<br>Current Transformer Ratio<br>Line Voltage<br>Measurement Voltage<br>Total Active Energy (Import)<br>Total Inductive Energy (Import)                                                                                                    | 1227<br>1398<br>1400<br>1401<br>1402<br>1402<br>1403<br>1404<br>1406<br>1409                                                                                                    | 1<br>1<br>1<br>1<br>1<br>1<br>1<br>1<br>1<br>1<br>1                                         | VAr<br>-<br>Volt<br>Volt<br>Volt<br>Wh<br>VArh                                                                       | 16 bit<br>32 bit<br>16 bit<br>16 bit<br>16 bit<br>16 bit<br>32 bit<br>32 bit                                                                                                    | R<br>R<br>R<br>R<br>R<br>R/E<br>R/E                                          |
| L3 Phase Demand Apparent Power<br>(Generator)<br>Serial Number<br>Current Precision<br>Current Transformer Ratio<br>Line Voltage<br>Measurement Voltage<br>Total Active Energy (Import)<br>Total Inductive Energy (Import)<br>Total Capacitive Energy (Import)                                                                                                    | 1227<br>1398<br>1400<br>1401<br>1402<br>1403<br>1404<br>1406<br>1408                                                                                                    | 1<br>1<br>1<br>1<br>1<br>1<br>1<br>1<br>1<br>1<br>1<br>1<br>1                               | VAr<br>-<br>Volt<br>Volt<br>Volt<br>Wh<br>VArh<br>VArh                                                               | 16 bit<br>32 bit<br>16 bit<br>16 bit<br>16 bit<br>16 bit<br>32 bit<br>32 bit<br>32 bit                                                                                                    | R<br>R<br>R<br>R<br>R<br>R/E<br>R/E<br>R/E                                   |
| L3 Phase Demand Apparent Power<br>(Generator)<br>Serial Number<br>Current Precision<br>Current Transformer Ratio<br>Line Voltage<br>Measurement Voltage<br>Total Active Energy (Import)<br>Total Inductive Energy (Import)<br>Total Capacitive Energy (Import)<br>Total Active Energy (Export)                                                                                                    | 1227<br>1398<br>1400<br>1401<br>1402<br>1403<br>1403<br>1404<br>1406<br>1408<br>1410                                                                                                    | 1<br>1<br>1<br>1<br>1<br>1<br>1<br>1<br>1<br>1<br>1<br>1<br>1                               | VAr<br>-<br>Volt<br>Volt<br>Volt<br>Wh<br>VArh<br>VArh<br>VArh<br>Wh                                                 | 16 bit<br>32 bit<br>16 bit<br>16 bit<br>16 bit<br>16 bit<br>32 bit<br>32 bit<br>32 bit                                                                                                    | R<br>R<br>R<br>R<br>R<br>R/E<br>R/E<br>R/E<br>R/E<br>R/E                     |
| L3 Phase Demand Apparent Power<br>(Generator)<br>Serial Number<br>Current Precision<br>Current Transformer Ratio<br>Line Voltage<br>Measurement Voltage<br>Total Active Energy (Import)<br>Total Inductive Energy (Import)<br>Total Capacitive Energy (Import)<br>Total Active Energy (Export)<br>Total Active Energy (Export)                                                                                                    | 1227<br>1398<br>1400<br>1401<br>1402<br>1403<br>1404<br>1406<br>1408<br>1410<br>1412                                                                                                    | 1<br>1<br>1<br>1<br>1<br>1<br>1<br>1<br>1<br>1<br>1<br>1<br>1<br>1<br>1<br>1<br>1<br>1<br>1 | VAr - Volt Volt Volt VArh VArh VArh VArh                                                                             | 16 bit<br>32 bit<br>16 bit<br>16 bit<br>16 bit<br>16 bit<br>32 bit<br>32 bit<br>32 bit<br>32 bit<br>32 bit                                                                                                    | R<br>R<br>R<br>R<br>R<br>R/E<br>R/E<br>R/E<br>R/E<br>R/E                     |
| L3 Phase Demand Apparent Power<br>(Generator)<br>Serial Number<br>Current Precision<br>Current Transformer Ratio<br>Line Voltage<br>Measurement Voltage<br>Total Active Energy (Import)<br>Total Inductive Energy (Import)<br>Total Capacitive Energy (Export)<br>Total Inductive Energy (Export)<br>Total Inductive Energy (Export)<br>Total Capacitive Energy (Export)                                                                                                    | 1227<br>1398<br>1400<br>1401<br>1402<br>1403<br>1404<br>1404<br>1406<br>1408<br>1410<br>1412<br>1414                                                                                                    | 1<br>1<br>1<br>1<br>1<br>1<br>1<br>1<br>1<br>1<br>1<br>1<br>1<br>1<br>1<br>1<br>1<br>1<br>1 | VAr Volt Volt Volt Volt VArh VArh VArh VArh VArh VArh                                                                | 16 bit<br>32 bit<br>16 bit<br>16 bit<br>16 bit<br>16 bit<br>32 bit<br>32 bit<br>32 bit<br>32 bit<br>32 bit<br>32 bit<br>32 bit<br>32 bit                                                                                                    | R<br>R<br>R<br>R<br>R<br>R/E<br>R/E<br>R/E<br>R/E<br>R/E<br>R/E<br>R/E       |
| L3 Phase Demand Apparent Power<br>(Generator)<br>Serial Number<br>Current Precision<br>Current Transformer Ratio<br>Line Voltage<br>Measurement Voltage<br>Total Active Energy (Import)<br>Total Inductive Energy (Import)<br>Total Capacitive Energy (Import)<br>Total Active Energy (Export)<br>Total Active Energy (Export)<br>Total Inductive Energy (Export)<br>Total Inductive Energy (Export)<br>Total Capacitive Energy (Export)<br>Total Capacitive Energy (Export)<br>Total Active Energy (Export)                                                                                                    | 1227<br>1398<br>1400<br>1401<br>1402<br>1402<br>1403<br>1404<br>1406<br>1408<br>1410<br>1412<br>1414<br>1416                                                                                            | 1<br>1<br>1<br>1<br>1<br>1<br>1<br>1<br>1<br>1<br>1<br>1<br>1<br>1<br>1<br>1<br>1<br>1<br>1 | VAr<br>-<br>Volt<br>Volt<br>Volt<br>Wh<br>VArh<br>VArh<br>VArh<br>VArh<br>VArh<br>VArh                               | 16 bit<br>32 bit<br>16 bit<br>16 bit<br>16 bit<br>16 bit<br>32 bit<br>32 bit<br>32 bit<br>32 bit<br>32 bit<br>32 bit<br>32 bit                                                                                                    | R<br>R<br>R<br>R<br>R<br>R/E<br>R/E<br>R/E<br>R/E<br>R/E<br>R/E<br>R/E       |
| L3 Phase Demand Apparent Power<br>(Generator)<br>Serial Number<br>Current Precision<br>Current Transformer Ratio<br>Line Voltage<br>Measurement Voltage<br>Total Active Energy (Import)<br>Total Inductive Energy (Import)<br>Total Capacitive Energy (Import)<br>Total Active Energy (Export)<br>Total Active Energy (Export)<br>Total Inductive Energy (Export)<br>Total Capacitive Energy (Export)<br>Total Capacitive Energy (Export)<br>Total Active Energy (Export)<br>Total Active Energy (Export)<br>Total Active Energy Generator<br>(Import)                                                                                                    | 1227         1398         1400         1401         1402         1403         1404         1406         1408         1410         1412         1414         1416                                        | 1<br>1<br>1<br>1<br>1<br>1<br>1<br>1<br>1<br>1<br>1<br>1<br>1<br>1                          | VAr<br>-<br>Volt<br>Volt<br>Volt<br>Wh<br>VArh<br>VArh<br>VArh<br>VArh<br>VArh<br>VArh<br>VArh                       | 16 bit<br>32 bit<br>16 bit<br>16 bit<br>16 bit<br>16 bit<br>32 bit<br>32 bit<br>32 bit<br>32 bit<br>32 bit<br>32 bit<br>32 bit<br>32 bit<br>32 bit                                                                                                    | R<br>R<br>R<br>R<br>R/E<br>R/E<br>R/E<br>R/E<br>R/E<br>R/E<br>R/E<br>R/E     |
| L3 Phase Demand Apparent Power<br>(Generator)<br>Serial Number<br>Current Precision<br>Current Transformer Ratio<br>Line Voltage<br>Measurement Voltage<br>Total Active Energy (Import)<br>Total Inductive Energy (Import)<br>Total Capacitive Energy (Import)<br>Total Active Energy (Export)<br>Total Active Energy (Export)<br>Total Inductive Energy (Export)<br>Total Capacitive Energy (Export)<br>Total Capacitive Energy (Export)<br>Total Active Energy Generator<br>(Import)<br>Total Inductive Energy Generator                                                                                                    | 1227<br>1398<br>1400<br>1401<br>1402<br>1403<br>1404<br>1406<br>1408<br>1410<br>1412<br>1414<br>1416<br>1418                                                                                            | 1<br>1<br>1<br>1<br>1<br>1<br>1<br>1<br>1<br>1<br>1<br>1<br>1<br>1                          | VAr<br>-<br>Volt<br>Volt<br>Volt<br>VArh<br>VArh<br>VArh<br>VArh<br>VArh<br>VArh<br>VArh                             | 16 bit<br>32 bit<br>16 bit<br>16 bit<br>16 bit<br>16 bit<br>32 bit<br>32 bit<br>32 bit<br>32 bit<br>32 bit<br>32 bit<br>32 bit<br>32 bit<br>32 bit                                                                                                    | R<br>R<br>R<br>R<br>R<br>R/E<br>R/E<br>R/E<br>R/E<br>R/E<br>R/E<br>R/E<br>R/ |
| L3 Phase Demand Apparent Power<br>(Generator)<br>Serial Number<br>Current Precision<br>Current Transformer Ratio<br>Line Voltage<br>Measurement Voltage<br>Total Active Energy (Import)<br>Total Inductive Energy (Import)<br>Total Capacitive Energy (Import)<br>Total Active Energy (Export)<br>Total Active Energy (Export)<br>Total Inductive Energy (Export)<br>Total Capacitive Energy (Export)<br>Total Capacitive Energy (Export)<br>Total Active Energy (Export)<br>Total Active Energy Generator<br>(Import)<br>Total Inductive Energy Generator<br>(Import)                                                                                                    | 1227         1398         1400         1401         1402         1403         1404         1406         1408         1410         1412         1414         1416         1418                           | 1<br>1<br>1<br>1<br>1<br>1<br>1<br>1<br>1<br>1<br>1<br>1<br>1<br>1                          | VAr<br>-<br>Volt<br>Volt<br>Volt<br>Wh<br>VArh<br>VArh<br>VArh<br>VArh<br>VArh<br>VArh<br>Wh<br>VArh                 | 16 bit<br>32 bit<br>16 bit<br>16 bit<br>16 bit<br>16 bit<br>32 bit<br>32 bit<br>32 bit<br>32 bit<br>32 bit<br>32 bit<br>32 bit<br>32 bit<br>32 bit<br>32 bit<br>32 bit                                                                                                    | R<br>R<br>R<br>R<br>R<br>R/E<br>R/E<br>R/E<br>R/E<br>R/E<br>R/E<br>R/E<br>R/ |
| L3 Phase Demand Apparent Power<br>(Generator)<br>Serial Number<br>Current Precision<br>Current Transformer Ratio<br>Line Voltage<br>Measurement Voltage<br>Total Active Energy (Import)<br>Total Inductive Energy (Import)<br>Total Capacitive Energy (Import)<br>Total Active Energy (Export)<br>Total Active Energy (Export)<br>Total Inductive Energy (Export)<br>Total Capacitive Energy (Export)<br>Total Capacitive Energy (Export)<br>Total Active Energy Generator<br>(Import)<br>Total Inductive Energy Generator<br>(Import)<br>Total Capacitive Energy Generator                                                                                                    | 1227         1398         1400         1401         1402         1403         1404         1406         1408         1410         1412         1414         1416         1418         1420              | 1<br>1<br>1<br>1<br>1<br>1<br>1<br>1<br>1<br>1<br>1<br>1<br>1<br>1                          | VAr<br>-<br>Volt<br>Volt<br>Volt<br>Wh<br>VArh<br>VArh<br>VArh<br>VArh<br>Wh<br>VArh<br>VArh                         | 16 bit         32 bit         16 bit         16 bit         16 bit         16 bit         32 bit         32 bit         32 bit         32 bit         32 bit         32 bit         32 bit         32 bit         32 bit         32 bit         32 bit         32 bit         32 bit         32 bit         32 bit         32 bit         32 bit                                                                                                    | R<br>R<br>R<br>R<br>R<br>R/E<br>R/E<br>R/E<br>R/E<br>R/E                     |
| L3 Phase Demand Apparent Power<br>(Generator)<br>Serial Number<br>Current Precision<br>Current Transformer Ratio<br>Line Voltage<br>Measurement Voltage<br>Total Active Energy (Import)<br>Total Inductive Energy (Import)<br>Total Capacitive Energy (Import)<br>Total Active Energy (Export)<br>Total Active Energy (Export)<br>Total Inductive Energy (Export)<br>Total Capacitive Energy (Export)<br>Total Capacitive Energy (Export)<br>Total Active Energy Generator<br>(Import)<br>Total Inductive Energy Generator<br>(Import)<br>Total Capacitive Energy Generator<br>(Import)                                                                                                    | 1227         1398         1400         1401         1402         1403         1404         1406         1408         1410         1412         1414         1416         1418         1420              | 1<br>1<br>1<br>1<br>1<br>1<br>1<br>1<br>1<br>1<br>1<br>1<br>1<br>1                          | VAr<br>-<br>Volt<br>Volt<br>Volt<br>VArh<br>VArh<br>VArh<br>VArh<br>VArh<br>VArh<br>VArh<br>VArh                     | 16 bit         32 bit         16 bit         16 bit         16 bit         16 bit         32 bit         32 bit                                                                                                    | R<br>R<br>R<br>R<br>R<br>R/E<br>R/E<br>R/E<br>R/E<br>R/E<br>R/E<br>R/E<br>R/ |
| L3 Phase Demand Apparent Power<br>(Generator)<br>Serial Number<br>Current Precision<br>Current Transformer Ratio<br>Line Voltage<br>Measurement Voltage<br>Total Active Energy (Import)<br>Total Inductive Energy (Import)<br>Total Capacitive Energy (Import)<br>Total Active Energy (Export)<br>Total Active Energy (Export)<br>Total Capacitive Energy (Export)<br>Total Capacitive Energy (Export)<br>Total Capacitive Energy (Export)<br>Total Active Energy Generator<br>(Import)<br>Total Inductive Energy Generator<br>(Import)<br>Total Capacitive Energy Generator<br>(Import)<br>Total Capacitive Energy Generator<br>(Import)<br>Total Active Energy Generator                                                               | 1227         1398         1400         1401         1402         1403         1404         1406         1408         1410         1412         1414         1416         1418         1420         1422 | 1<br>1<br>1<br>1<br>1<br>1<br>1<br>1<br>1<br>1<br>1<br>1<br>1<br>1                          | VAr<br>-<br>Volt<br>Volt<br>Volt<br>Volt<br>Wh<br>VArh<br>VArh<br>VArh<br>VArh<br>VArh<br>Wh<br>VArh<br>VArh<br>VArh | 16 bit         32 bit         16 bit         16 bit         16 bit         16 bit         32 bit         32 bit | R<br>R<br>R<br>R<br>R<br>R/E<br>R/E<br>R/E<br>R/E<br>R/E                     |
| L3 Phase Demand Apparent Power<br>(Generator)<br>Serial Number<br>Current Precision<br>Current Transformer Ratio<br>Line Voltage<br>Measurement Voltage<br>Total Active Energy (Import)<br>Total Inductive Energy (Import)<br>Total Capacitive Energy (Import)<br>Total Active Energy (Export)<br>Total Active Energy (Export)<br>Total Capacitive Energy (Export)<br>Total Capacitive Energy (Export)<br>Total Active Energy Generator<br>(Import)<br>Total Inductive Energy Generator<br>(Import)<br>Total Capacitive Energy Generator<br>(Import)<br>Total Active Energy Generator<br>(Import)<br>Total Active Energy Generator<br>(Import)<br>Total Active Energy Generator<br>(Import)<br>Total Active Energy Generator<br>(Export) | 1227         1398         1400         1401         1402         1403         1404         1406         1408         1410         1412         1414         1416         1418         1420         1422 | 1 1 1 1 1 1 1 1 1 1 1 1 1 1 1 1 1 1 1                                                       | VAr<br>-<br>Volt<br>Volt<br>Volt<br>Volt<br>Wh<br>VArh<br>VArh<br>VArh<br>VArh<br>VArh<br>VArh<br>VArh<br>VAr        | 16 bit         32 bit         16 bit         16 bit         16 bit         16 bit         32 bit         32 bit                                                                                           | R<br>R<br>R<br>R<br>R<br>R/E<br>R/E<br>R/E<br>R/E<br>R/E                     |

| (Export)                           |       |   |                                         |        |       |
|------------------------------------|-------|---|-----------------------------------------|--------|-------|
| Total Capacitive Energy Generator  | 1426  | 1 | <b>X7A</b> 1.                           | 201.4  | D/E   |
| (Export)                           | 1420  | 1 | vArn                                    | 32 bit | K/E   |
| L1 Phase Active Energy (Import)    | 1428  | 1 | Wh                                      | 32 bit | R/E   |
| L1 Phase Inductive Energy (Export) | 1430  | 1 | VArh                                    | 32 bit | R/E   |
| L1 Phase Capacitive Energy         | 1422  | 1 | VAnh                                    | 20 hit | D/E   |
| (Export)                           | 1432  | 1 | vAm                                     | 52 OII | K/E   |
| L1 Phase Active Energy (Export)    | 1434  | 1 | Wh                                      | 32 bit | R/E   |
| L1 Phase Inductive Energy (Export) | 1436  | 1 | VArh                                    | 32 bit | R/E   |
| L1 Phase Capacitive Energy         | 1/38  | 1 | VArb                                    | 32 hit | P/F   |
| (Export)                           | 1430  | 1 | VAIII                                   | 52 UII | N/L   |
| L2 Phase Active Energy (Import)    | 1440  | 1 | Wh                                      | 32 bit | R/E   |
| L2 Phase Inductive Energy (Import) | 1442  | 1 | VArh                                    | 32 bit | R/E   |
| L2 Phase Capacitive Energy         | 1444  | 1 | VArb                                    | 22 hit | D/E   |
| (Import)                           | 1444  | 1 | VAIII                                   | 52 UII | IV/E  |
| L2 Phase Active Energy (Export)    | 1446  | 1 | Wh                                      | 32 bit | R/E   |
| L2 Phase Inductive Energy (Export) | 1448  | 1 | VArh                                    | 32 bit | R/E   |
| L2 Phase Capacitive Energy         | 1450  | 1 | VArb                                    | 32 hit | D/E   |
| (Export)                           | 1430  | 1 | VAIII                                   | 52 UII | N/L   |
| L3 Phase Active Energy (Import)    | 1452  | 1 | Wh                                      | 32 bit | R/E   |
| L3 Phase Inductive Energy (Import) | 1454  | 1 | VArh                                    | 32 bit | R/E   |
| L3 Phase Capacitive Energy         | 1456  | 1 | VArb                                    | 22 hit | D/E   |
| (Import)                           | 1430  | 1 | VAIII                                   | 52 UII | IV/E  |
| L3 Phase Active Energy (Export)    | 1458  | 1 | Wh                                      | 32 bit | R/E   |
| L3 Phase Inductive Energy (Export) | 1460  | 1 | VArh                                    | 32 bit | R/E   |
| L3 Phase Capacitive Energy         | 1462  | 1 | VArb                                    | 22 hit | D/E   |
| (Export)                           | 1402  | 1 | VAIII                                   | 52 UII | N/E   |
| L1 Phase Active Energy Generator   | 1464  | 1 | Wh                                      | 32 hit | R/F   |
| (Import)                           | 1404  | 1 | ** 11                                   | 52 OR  | IV L  |
| L1 Phase Inductive Energy          | 1466  | 1 | VArh                                    | 32 hit | R/E   |
| Generator (Import)                 | 1100  | - | , , , , , , , , , , , , , , , , , , , , | 52 010 |       |
| L1 Phase Capacitive Energy         | 1468  | 1 | VArh                                    | 32 bit | R/E   |
| Generator (Import)                 |       |   |                                         |        |       |
| LI Phase Active Energy Generator   | 1470  | 1 | Wh                                      | 32 bit | R/E   |
| (Export)                           |       |   |                                         |        |       |
| Generator (Export)                 | 1472  | 1 | VArh                                    | 32 bit | R/E   |
| L 1 Phase Capacitive Energy        |       |   |                                         |        |       |
| Generator (Export)                 | 1474  | 1 | VArh                                    | 32 bit | R/E   |
| L2 Phase Active Energy Generator   |       |   |                                         |        |       |
| (Import)                           | 1476  | 1 | Wh                                      | 32 bit | R/E   |
| L2 Phase Inductive Energy          | 1.470 | 1 | X7A 1                                   | 20.1   | D / E |
| Generator (Import)                 | 14/8  |   | VArh                                    | 32 bit | K/E   |
| L2 Phase Capacitive Energy         | 1400  | 1 | V A -1-                                 | 201.4  | D/E   |
| Generator (Import)                 | 1480  | 1 | v Arn                                   | 32 DIT | K/E   |
| L2 Phase Active Energy Generator   | 1/87  | 1 | Wh                                      | 32 hit | ₽/F   |
| (Export)                           | 1402  | 1 | VV 11                                   | 52 UII |       |
| L2 Phase Inductive Energy          | 1484  | 1 | VArh                                    | 32 bit | R/E   |

| Generator (Export)               |                   |       |          |               |     |
|----------------------------------|-------------------|-------|----------|---------------|-----|
| L2 Phase Capacitive Energy       | 1486              | 1     | VArb     | 32 hit        | P/F |
| Generator (Export)               | 1400              | 1     | VAIII    | 52 UII        | N/E |
| L3 Phase Active Energy Generator | 1488              | 1     | Wh       | 32 hit        | R/F |
| (Import)                         | 1400              | 1     | ** 11    | <i>32</i> 0ft | NL  |
| L3 Phase Inductive Energy        | 1490              | 1     | VArh     | 32 hit        | R/F |
| Generator (Import)               | 1470              | 1     | • AIII   | <i>32</i> 0ft | NL  |
| L3 Phase Capacitive Energy       | 1492              | 1     | VArh     | 32 hit        | R/F |
| Generator (Import)               | 1472              | 1     | • AIII   | <i>32</i> 0ft | NL  |
| L3 Phase Active Energy Generator | 1494              | 1     | Wh       | 32 hit        | R/F |
| (Export)                         | 1777              | 1     | ** 11    | <i>32</i> 0ft | NL  |
| L3 Phase Inductive Energy        | 1496              | 1     | VΔrh     | 32 hit        | R/F |
| Generator (Export)               | 1470              | 1     | • AIII   | <i>32</i> 0ft | NL  |
| L3 Phase Capacitive Energy       | 1498              | 1     | VArh     | 32 hit        | R/F |
| Generator (Export)               | 1490              | 1     | • 7 1111 | 52 011        | NL. |
|                                  |                   |       |          |               |     |
|                                  |                   |       |          |               |     |
| I                                | Device Special Co | mmand |          |               |     |
| Device Status                    | 9000              | 1     |          | 16 bit        | W   |
| Reset Energies                   | 9001              | 1     |          | 16 bit        | W   |
| Reset Peak Value                 | 9002              | 1     |          | 16 bit        | W   |
| Reset Demands                    | 9003              | 1     |          | 16 bit        | W   |
| Learn Polarity                   | 9023              | 1     |          | 16 bit        | W   |
| Restore Factory Settings         | 9024              | 1     |          | 16 bit        | W   |

Figure 5.5

1

16 bit

W

9025

Device Restart